# **Operations & Service Manual**

# **Pinball Wizard**

February 2016 84-900032-000

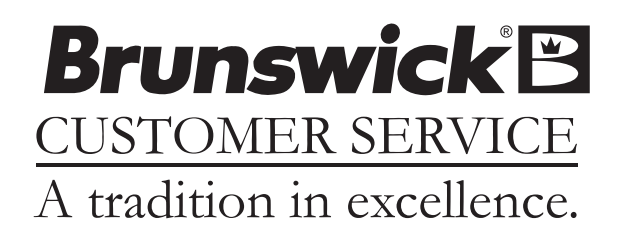

#### Pinball Wizard Service & Operations Manual

© February 2016 by Brunswick Bowling Products. All rights reserved.

#### Reorder Part No. 84-900032-000

Notice: If available, updates to this manual can be found on-line at www.brunswickbowling.com.

Confidential proprietary information. All information contained in this document is subject to change without notice.

Brunswick Bowling Products 525 West Laketon Avenue Muskegon, MI 49441-2601 U.S.A.

231.725.3300

# **NOTES & WARNINGS**

Throughout this publication, "Warnings", and "Cautions" (accompanied by one of the International HAZARD Symbols) are used to alert the mechanic to special instructions concerning a particular service or operation that may be hazardous if performed incorrectly or carelessly. They are defined below. OBSERVE AND READ THEM CAREFULLY!

These "Safety Alerts" alone cannot eliminate the hazards that they signal. Strict compliance to these special instructions when performing the service, plus training and "Common Sense" operation are major accident prevention measures.

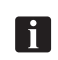

NOTE or IMPORTANT!: Will designate significant informational notes.

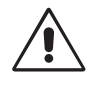

WARNING! Will designate a mechanical or nonelectrical alert which could potentially cause personal injury or death.

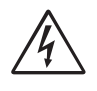

WARNING! Will designate electrical alerts which could potentially cause personal injury or death.

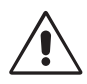

CAUTION! Will designate an alert which could potentially cause product damage.

Will designate grounding alerts.

# SAFETY NOTICE TO USERS OF THIS MANUAL

This manual has been written and published by the Service Department of Brunswick Bowling and Billiards to aid the reader when servicing or installing the products described.

It is assumed that these personnel are familiar with, and have been trained in, the servicing or installation procedures of these products, which includes the use of common mechanic's hand tools and any special Brunswick or recommended tools from other suppliers.

We could not possibly know of and advise the reader of all conceivable procedures by which a service might be performed and of the possible hazards and/or results of each method. We have not attempted any such wide evaluation. Therefore, anyone who uses a service procedure and/or tool, which is not recommended by Brunswick, must first completely satisfy himself that neither his nor the product's safety will be endangered by the service procedure selected.

All information, illustrations and specifications contained in this manual are based on the latest product information available at the time of publication.

It should be kept in mind, while working on the product, that the electrical system is capable of violent and damaging short circuits or severe electrical shocks. When performing any work where electrical terminals could possibly be grounded or touched by the mechanic, the power to the product should be disconnected prior to servicing and remain disconnected until servicing is complete.

# PURPOSE OF THIS MANUAL

This manual is designed to provide instructions and guidelines to qualified bowling center operators and maintenance personnel regarding the automated Pinball Wizard system. Operations, servicing, scheduled maintenance and basic troubleshooting procedures are listed to provide center personnel with the necessary instructions for maintaining the automated Pinball Wizard system in the best possible operating condition.

Equipment problems or issues that are not directly addressed within this manual should be brought to the attention of Brunswick Technical Support at 1-800-937-2695.

# CONTENTS

| Notes & Warnings                                                |    |
|-----------------------------------------------------------------|----|
| Safety Notice to Users of this Manual                           | 4  |
| Purpose of This Manual                                          |    |
|                                                                 |    |
| Section 1: General Information                                  | 7  |
| Federal Communications Commission Class B Equipment             | 7  |
| Product Information Sheet                                       |    |
| Products Not Harmful to Pinball Wizard Gutters                  |    |
| Products Harmful to Pinball Wizard Gutters                      |    |
| Section 2: Safety                                               |    |
| Safety Precautions                                              | 13 |
| Safety During Normal Operations                                 |    |
| Safety During Non-Operational Service or Preventive Maintenance |    |
| Operational Checks                                              |    |
| Disconnecting Power                                             |    |
| Manually Raising and Lowering the Bumpers                       |    |
| Recommendations for Safe Bumper Bowling                         |    |
| Supervision                                                     |    |
| Advise                                                          |    |
| Use Foul lights and Buzzers                                     |    |
| Prevent Unnecessary Closings of the Bumpers                     |    |
| Section 3: Product Detail                                       |    |
| System Overview                                                 | 17 |
| Automated Rumper Controller                                     | 10 |
| System Controller (Stand Alone Systems)                         |    |
| System Setun                                                    |    |
| Lane Configuration Mode                                         | 30 |
| Confirm Lane Configuration                                      |    |
|                                                                 | 21 |
| Section 4: Operations and Diagnostics                           |    |
| Stand Alone Systems                                             |    |
| Operations with Command Network                                 | 32 |
| Operations - Vector Control Desk                                | 35 |
| Operations - Vector Plus Control Desk                           |    |
| Operations - Sync                                               |    |
| Diagnostics                                                     | 44 |
| Stand-Alone Systems                                             |    |
| Frameworx Scoring                                               |    |
| Mechanic Push-button                                            |    |
| Checking Bumper Rail Position                                   |    |
| Section 5: Service, Maintenance and Troubleshooting             | 47 |
| Service and Maintenance                                         | 47 |
| Periodic Inspections                                            |    |
| Motor Replacement                                               |    |
| ···· <b>r</b> ···· <b>r</b>                                     |    |

| Section 6: Troubleshooting                     | 51 |
|------------------------------------------------|----|
| The Bumper Rails Keep Going Into Emergency Up  |    |
| Front Desk Indicates Bumpers Are Offline       |    |
| Frameworx Scorers                              |    |
| Vector Scorers                                 |    |
| Rails Will Not Raise or Lower On One Lane Pair |    |
| Stand Alone Systems                            |    |
| Vector Scoring                                 |    |
| Frameworx Scoring                              |    |
| Sync Scoring                                   |    |
| The Rails Will Not Raise Or Lower On One Lane  |    |
| Only One Bumper Rail Opens/Closes              |    |
|                                                |    |

# **Section 1: General Information** FEDERAL COMMUNICATIONS COMMISSION CLASS B EQUIPMENT

This equipment has been tested and found to comply with the limits for a class B digital device, pursuant to part 15 of the FCC rules. These limits are designed to provide reasonable protection against harmful interference in a residential installation. This equipment generates, uses and can radiate radio frequency energy and, if not installed and used in accordance with the instructions, may cause harmful interference to radio communications. However, there is no guarantee that interference will not occur in a particular installation. If this equipment does cause harmful interference to radio or television reception, which can be determined by turning the equipment off and on , the user is encouraged to try to correct the interference by one or more of the following measures:

- Reorient or relocate the receiving antenna.
- Increase the separation between the equipment and receiver.
- Connect the equipment into an outlet on a circuit different from that to which the receiver is connected.
- Consult the dealer or an experienced radio/TV technician for help.

# **Declaration of Conformity**

| Brunswick B                                                             | owling Produ                                                    | ucts                                          |                                |
|-------------------------------------------------------------------------|-----------------------------------------------------------------|-----------------------------------------------|--------------------------------|
| 525 West Laketo                                                         | n Ave. Muskegon                                                 | , MI 49441-2601                               |                                |
| declare under our                                                       | sole responsibility                                             | that the product:                             |                                |
| Brunswick A<br>Model Pinba                                              | utomated Bu<br>II Wizard and                                    | mper System<br>Accessories                    | :                              |
| is in conformity wi                                                     | th the following Dir                                            | ectives at date of th                         | nis declaratio                 |
| Low Voltage Dire<br>Standards: EN 60                                    | ective 73/23/EEC a<br>0950 Safety of Info                       | <b>Ind its amendmen</b><br>rmation Technology | t 93/68/EEC<br>y Equipment     |
| EMC Directive 89<br>Standards: EN 59                                    | <b>9/336/EEC</b><br>5022, EN 50082-1                            |                                               |                                |
| Machinery Direct                                                        | tive 98/37/EC                                                   |                                               |                                |
| These conclusion<br>EMC Directive;<br>TUV, EMC Emissi<br>TUV, EMC Immur | s were based on th<br>ion, Report B95090<br>hity, Report B95090 | e following test rep<br>)1<br>)2              | orts:                          |
| Machinery Directiv<br>Product evaluation                                | ve;<br>n according to Ann                                       | ex l                                          |                                |
| place and date of issue Muskegon, MI, US                                | <sup>la</sup><br>SA – 07/15/2008                                | st 2 digits of the year the <b>(</b>          | ce marking was a<br><b>) 1</b> |
| Da                                                                      | AM Sal                                                          | ín                                            |                                |
|                                                                         |                                                                 |                                               |                                |

DoC Pinball Wizard English 01b

Intentionally Blank Page

# **PRODUCT INFORMATION SHEET**

Laboratory tests have been conducted to develop a list of cleaning materials which are approved for use in the maintenance of your Pinball Wizard gutters. Also developed was a list of products commonly used in bowling center maintenance *that must NOT be used on your Pinball Wizard gutters*.

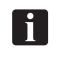

*IMPORTANT: The use of any unapproved material on your PinBall Wizard gutters will void the warranty.* 

# Products Not Harmful to Pinball Wizard Gutters

| Absolute HV                                  | 62-860106-005 |
|----------------------------------------------|---------------|
| Absolute Control® Lane Conditioner           | 62-860143-005 |
| Authority22® W22 Lane Conditioner            | 62-860205-005 |
| Command® Lane Conditioner                    | 62-860022-005 |
| Connect Lane Conditioner <sup>TM</sup>       | 62-860160-005 |
| Control® Lane Conditioner                    | 62-860046-005 |
| Control® LV Lane Conditioner                 | 62-860141-005 |
| DEFY <sup>™</sup> Lane Conditioner           | 62-860164-004 |
| DEFYv30 <sup>™</sup> Lane Conditioner        | 62-860166-004 |
| Logic <sup>™</sup> Lane Conditioner          | 62-860162-005 |
| Judge <sup>™</sup> Lane Conditioner          | 62-860066-005 |
|                                              |               |
| Authority22 <sup>®</sup> Lane Cleaner        | 62-860206-005 |
| BLITZ Concentrated Lane Cleaner              | 62-860250-000 |
| Intense <sup>TM</sup> Concentrated Cleaner   | 62-860139-012 |
| Invincible® Lane Cleaner                     | 62-860055-005 |
| MAX20 <sup>™</sup> Concentrated Lane Cleaner | 62-860239-000 |
| Squeaky LD Lane Cleaner                      | 62-860054-005 |
| IPA 99 Synthetic Approach Cleaner            | 61-860254-000 |
| Approach Spot Cleaner                        | 62-860034-000 |
| Armor Slide                                  | 62-860024-000 |
| Approach Restorer                            | 62-860033-000 |

#### **Products Harmful to Pinball Wizard Gutters**

| Pinsetter Cleaner                              | 62-860032-000 |
|------------------------------------------------|---------------|
| Approach Treatment                             | 62-860078-001 |
| All Purpose Cleaner (APC)                      | 62-860085-000 |
| CV88 All Purpose Cleaner                       | 62-860188-005 |
| CV98 All Purpose Cleaner                       | 62-860198-005 |
| White Glove <sup>™</sup> Multi-Purpose Cleaner | DBA #1375915  |

#### **Obsolete DBA Products**

Solvent Lane Stripper #007 Detergent Pin Cleaner #555 Lane Cleaner & Polish #80014P Kwik Kleen Cleaner #7579 N/C Machine Cleaner #6040 Formula "C" Approach Conditioner Chlorinite Solvent #008 Lane Stripper #7555 Pin Cleaner #7555 Pin Cleaner #522 G/P Machine Cleaner #088 Pin Deck Treatment #7585 White Glove Cleaner Detergent Lane Cleaner #7583

#### **Obsolete Perry-Austen Products**

Approach Spot Cleaner #2D 4013 Solvent Lane Cleaner #4096 Guardian Lane Cleaner #2D 0880 CV88 All Purpose Cleaner #2D 0850

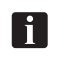

*IMPORTANT: Toulene, Methyl Ethyl Ketone and Chlorinated Solvents will also cause damage to Pinball Wizard gutters.* 

Intentionally Blank Page

# **Section 2: Safety**

# SAFETY PRECAUTIONS

Like most devices that have pivoting arms or moving assemblies, Pinball Wizard contains areas that may create pinch points. These pinch points exist both when the bumpers are raising up and when they lower to their down position.

# **Safety During Normal Operations**

When possible every effort has been made to protect the user (bowler) from these points. For original installations of Pinball Wizard an emergency up switch located on the ball return capping near the foul line allows the user to quickly return the bumpers to their up position in the event of an emergency. For newer installations the emergency up switch is integrated into the bumper drive assembly for automatic operation. Bumpers may also be equipped with "break away" rails. With this feature the rails will disengage from the motor drive when there is an obstruction under the rail that prevents it from lowering .

## Safety During Non-Operational Service or Preventive Maintenance

Servicing the bumpers can create unique situations that do not occur during normal operation. Extra care must be taken during service to ensure maintenance and repairs are done in a safe manner.

- 1. Service to the bumper system should only be carried out by trained personnel.
- 2. Power to the Automated Bumper Controller box must be disconnected prior to servicing the bumper system. Refer to *Figure 1*.
- 3. Your hands or fingers must never come into direct contact with the bumper rails while they are moving.
- 4. Never use your hands or feet to manually raise or lower the bumper rails. Use an appropriate tool such as the Brunswick bumper deployment tool (Brunswick part number 84-8601000-000) when manually lifting (or lowering) the bumpers. Refer to *Figure 2*.

During non-operational service of the bumper system additional precautions need to be taken as integrated safety features may be unexpectedly triggered or may have been temporarily disabled during service. To prevent unexpected operation, all non-operational work must be done with the power turned off and the power cord unplugged from the bumper controller PCB. Additionally, the power cord must be secured so that it cannot be used to power the bumpers until they are ready to be put back into service. Refer to *Figure 1*.

The Pinball Wizard automatic bumpers are not intended for manual operation. **Never** raise or lower the bumpers by pushing or pulling the rails as injury to or loss of fingers or toes can occur. To raise or lower the bumper manually disconnect power to the Automated Bumper Controller and then use an appropriate tool such as the Brunswick bumper deployment tool (84-860100-000). Refer to *Figure 2*.

### **Operational Checks**

Most operational checks require electrical power to be on. Extreme care must be exercised to avoid contacting electrical components or power sources. Simple steps such as reinstalling covers, proper static grounding, etc. will prevent injury to personnel and/or equipment damage.

Operational checks should only be performed if :

- The center personnel are aware the installation or service of the bumpers is in process.
- The lane(s) being worked on are placed in an "out of service" or hold status. This prevents personnel from inadvertently activating the pinsetter and issuing a lane.

#### **Disconnecting Power**

Power to the Automated Bumper Controller box must be removed prior to servicing the bumper system. It is suggested that the circuit breaker that supplies power to the Bumper Controller be turned off AND the power cord connected to the side of the Bumper Controller Box be disconnected. Refer to *Figure 1*.

Once power is removed, additional steps must be taken to ensure that the power cannot be restored until servicing is complete. This can be accomplished by attaching an approved lockout device to the circuit breaker and/or securing the power cord so that it cannot be used.

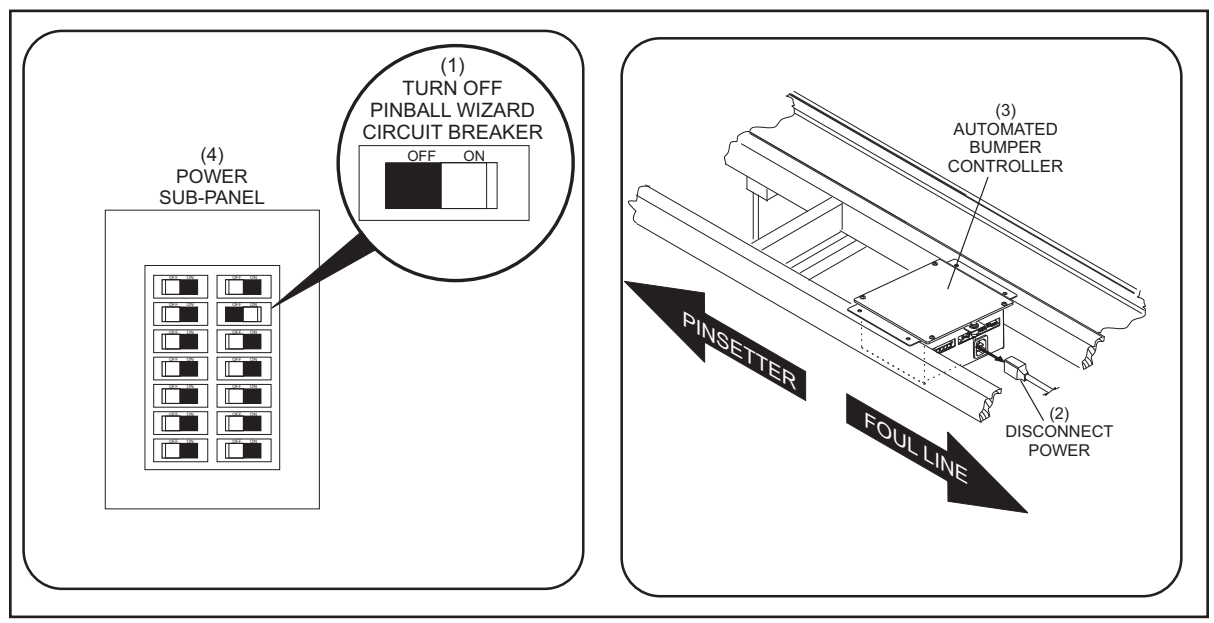

Figure 1. Disconnect Power

- (1) TURN OFF PINBALL WIZARD (2) DISCONNECT POWER (3 CIRCUIT BREAKER
- (3) AUTOMATED BUMPER CONTROLLER

(4) POWER SUB-PANEL

## Manually Raising and Lowering the Bumpers

The Pinball Wizard bumper system is designed for automatic operation and under normal conditions should not be operated manually. During servicing, however, it may be necessary to raise or lower the bumper rails manually. When operating the bumpers manually the following safety precautions must be taken to prevent injury.

- 1. Service to the bumper system should only be carried out by trained personnel.
- 2. Power to the Automated Bumper Controller box must be removed prior to servicing the bumper system or raising or lowering the rails. Refer to *Figure 1*.
- 3. Your hands, fingers, or feet must never come into direct contact with the bumper rails to raise or lower them. Refer to *Figure 2*.

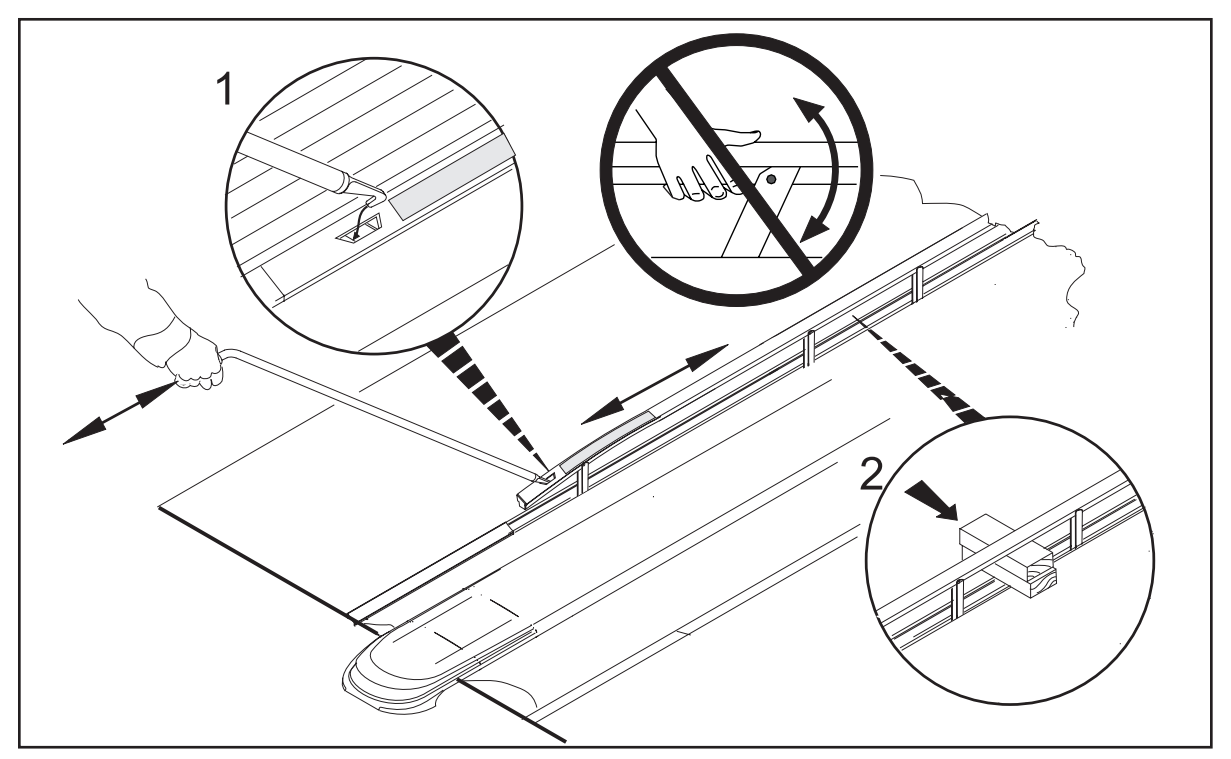

Figure 2. Raising/Lowering the Bumpers

- 4. Use an appropriate tool such as the Brunswick bumper deployment tool (Brunswick part number 84-8601000-000) when manually lifting or lowering the bumpers. Refer to *Figure 2*.
- 5. To further prevent injury when servicing bumpers that are in the up position, place a wedge between the bumper rail and the bumper channel to prevent the rails from accidently lowering.

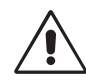

WARNING! Manually raising or lower the bumper rails should only be done if it is necessary for servicing the bumpers. It should not be used as an alternative operating method for inoperative bumpers.

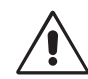

WARNING! To prevent serious injury, your hands or feet should never come in contact with the bumpers while they are being raised or lowered. DO NOT use your hands to raise or lower the bumper rails.

# **RECOMMENDATIONS FOR SAFE BUMPER BOWLING**

Automated Bumper Bowling presents a risk of injury to young children who attempt to walk on the lane surface where they could slip and fall while the automated bumpers are closing. The following "Operating Guidelines" are provided for bowling center proprietors, managers and their employees in an effort to minimize this risk to the greatest extent possible while providing an enjoyable bowling experience for young bowlers.

### Supervision

Always make sure that parents, youth group supervisors, and/or bowling center instructors supervise children bowlers.

#### Advise

- 1. Advise the children and the children's supervisors, of the risk of slipping or falling if the bowler crosses the foul line and walks on the lane surface.
- 2. Advise parents of children's desires to chase balls that have stopped on the lane.
- 3. Advise supervisors and children to call a center employee to retrieve a ball.
- 4. "Bumper Up Switch" If you have the original Pinball Wizard, advise parents, supervisors and employees of its location and its use. The newer Pinball Wizard incorporates an automatic Bumper Up Switch.

#### **Use Foul lights and Buzzers**

Keep them on. Advise children and parents of the presence and significance of the foul line and foul lights. Children are wary of the sound of the buzzers. They are also sensitive to the loss of score should they create a foul.

#### **Prevent Unnecessary Closings of the Bumpers**

- 1. Leave the bumpers permanently in the up position when only young children are bowling.
- 2. Assign younger children together in the lineup (bowling) order when parents and older siblings are also bowling to reduce the up/down cycling of the bumpers.

# **Section 3: Product Detail**

# SYSTEM OVERVIEW

The automated bumper system is an electromechanical system that allows the user to conveniently raise and lower the gutter bumpers on a lane from a remote location. When used with a Brunswick scoring system, the bumpers can be controlled automatically for each bowler through the scoring system. When installed as a Stand-Alone system (no scorers), a system controller is placed at the control desk and allows the user to raise and lower the bumpers on selected lanes.

The system consists of a drive motor, pivot assemblies and an automated bumper controller mounted approximately 30' from the foul line in the ball return area. Older installations have an emergency up switch, mounted on the ball return capping next to the foul line to provide a means of raising the gutters in the event of an emergency. Newer installations have an automatic emergency up switch incorporated into the drive assembly. Refer to *Figure 3*.

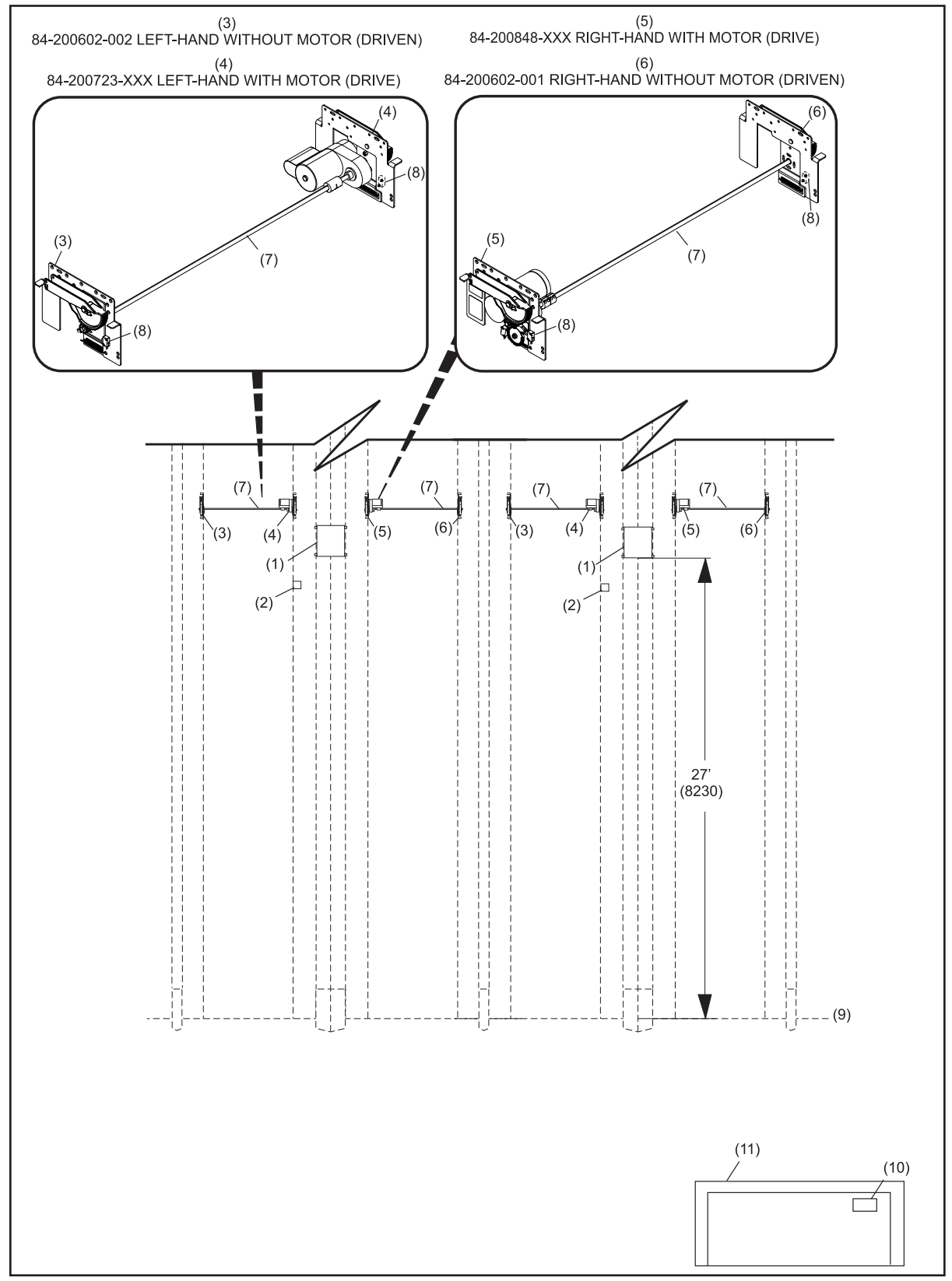

Figure 3. Overview - Component Location

- (1) AUTOMATED BUMPER CONTROLLER
- (4) 84-200723-XXX LEFT-HAND WITH MOTOR (DRIVE)
- (7) CROSS LANE SHAFT
- (10) SYSTEM CONTROLLER
- (2) POWER OUTLET
- WITH MOTOR (DRIVE) (8) EMERGENCY UP SWITCH (9) FOUL LINE
- (11) CONTROL DESK
- (3) 84-200602-002 LEFT-HAND WITHOUT MOTOR (DRIVEN (5) 84-200848-XXX RIGHT-HAND (6) 84-200602-001 RIGHT-HAND WITHOUT MOTOR (DRIVEN)

Pinball Wizard Operations & Service Manual

18

# AUTOMATED BUMPER CONTROLLER

The automated bumper controller assembly contains a single printed circuit board (PCB). The main function of this PCB is to supply and control power to the actuator motors of the lane pair. Refer to *Figure 4*.

The PCB determines when to raise or lower the bumpers based on information it receives from the control desk's System Controller (Stand-Alone installations) or from the scoring system.

The emergency up switch mounted on the ball return capping, for older installations or on the drive assembly pivot plate for newer installations, overrides the signals received from the System Controller or scoring system causing the automated bumper controller to raise the bumpers.

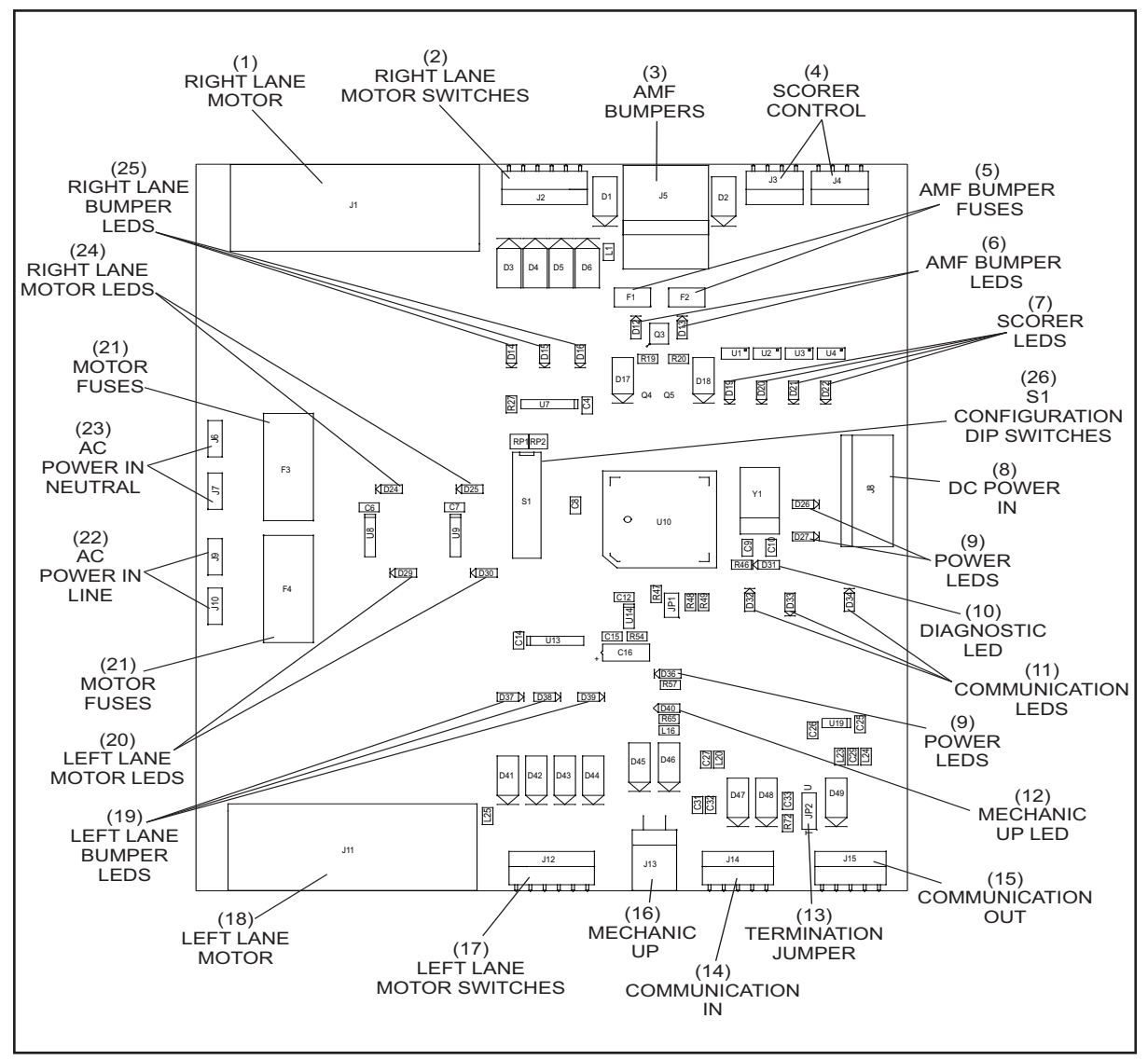

Figure 4. Automated Bumper Controller PCB

The functions of the automated bumper controller PCB's connections and components are:

(1) **Right Motor (J1)** - Connector used to supply voltage to the right (even) lane actuator motor.

- (2) **Right Motor Switches (J2)** Connection for the bumper up limit switch, bumper down limit switch and the auto emergency up switch for the right lane.
- (3) AMF Bumpers (J5) Output used to supply 12 VDC that can be used to operate the solenoids for AMF/Qubica bumpers.
- (4) Scorer Control (J3, J4) Connectors for bumper signals from Qubica/AMF, or DS-2 scoring systems to allow them to control the pinball wizard bumpers. Connector J3 is for the left lane signal and J4 is for the right lane. The type of control signal in use, 12VDC (AMF/Qubica) or 12VDC pulse (DS-2) is configured using using switch 8 of dipswitch S1. When switch 8 is set to "OFF" the bumpers raise when 12 VDC is applied to pins 1 and 2 of the connector. The bumpers lower when the 12 VDC is removed from pins 1 and 2. When switch 8 is set to "ON" the bumpers raise when a 12 VDC pulse of at least .5 seconds is applied to pins 1 and 2 of the connector. The bumpers lower when a 12 VDC pulse of at least .5 seconds is applied to pins 3 and 4. Also refer to (26) DIP Switch Configuration.
- (5) AMF Bumper Fuses (F1, F2) Fuses protecting the power used to control the AMF bumpers. Refer to (3) J5- AMF Bumpers.
- (6) AMF LEDs (D12, D13) -These LEDs light to indicate that a signal is being sent to raise the AMF bumpers. LED "D12" is for left lane and "D13" is for right lane.
- (7) Scorer LEDs (D19, D20, D21, D22) These LEDs light to indicate when the AMF, Quibica, or Japanese DS-2 scorer is signaling to raise or lower the bumper. LED "D19" indicates a left lane bumper UP request. "D20" is for left lane DOWN. "D21" is for right lane UP. "D22" is for right lane DOWN.
- (8) DC Power In (J8)- +5VDC and +12VDC input from the power supply.
- (9) Power LEDs (D26, D27, D36) This LED lights to indicate the presence of DC power. LED "D26" is for +12V, "D27" is for +5V, and "D36" is for 5V Isolated.
- (10) **Diagnostic LED (D31)** This LED flashes to indicate the status of communication to an automatic scorer or the system controller (stand alone systems). When communication is present, the LED will light in a FLASH, FLASH, PAUSE sequence.
- (11) Communication LEDs (D32, D33, D34) These LEDs light when there is communication occurring between the Bumper Controller and the scoring computer. LED "D32" indicates transmit, LED "D33" indicated the direction of communication and LED "D34" indicates receive.
- (12) Mechanic Up LED (D40) This LED lights to indicate that the Mechanics UP switch has been actuated.

(13) **Termination Jumper (JP2)** - The termination jumper is used to terminate the communications line when the bumper controller PCB is that last circuit board attached to the communication line. Set the jumpers as shown in *Figure 5*.

| INSTALLATION / LOCATION                                               | SETTINGS |
|-----------------------------------------------------------------------|----------|
| Frameworx Scorers (All Lanes)                                         |          |
| Stand-Alone (All but last lane pair)                                  |          |
| Stand-Alone (Last lane pair only)                                     |          |
| Vector Scoring (All but last lane pair controlled by scorer computer) |          |
| Vector Scoring (Last lane pair controlled by Scorer Computer)         |          |
| Sync Scoring (All Lanes)                                              |          |

Figure 5. Termination Jumper (JP2)

i

(14) Communication In (J14) - Communication input for the PCB. (Brunswick Control or Scorers)

#### Stand Alone Systems

For the first lane pair in a Stand-Alone configuration, this information comes from the System Controller located at the control desk. Refer to *Figure 6*. For additional lane pairs in a Stand-Alone system, the cable attached to this terminal comes from the prior lane pair bumper controller. Refer to (*15*) *J15 Communications Out*.

#### Vector Scoring Systems

In Vector scoring systems, each scorer computer can control up to 8 lanes of bumpers. The communication originates at the Com2 port on the Scorer Computer and connects to J14 at the first lane pair that the computer controls . For additional lane pairs, the cable attached to J14 comes from the prior lane pair bumper controller. Refer to *Figure 6*.

**NOTE:** An RS232 Converter box connected to the Com2 port on the scorer computer changes the communication protocol to RS-485.

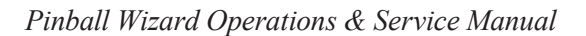

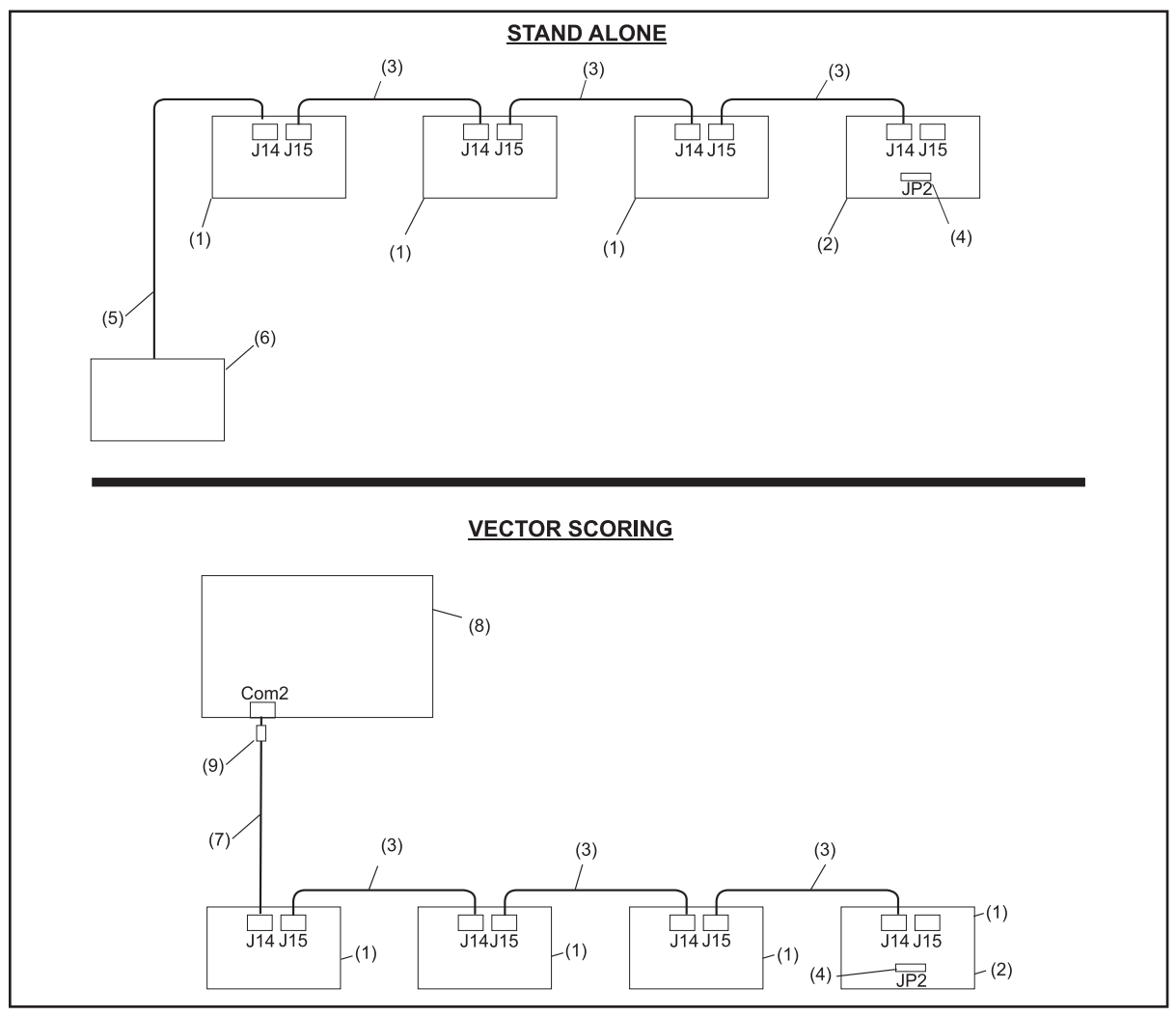

Figure 6. Daisy Chain Cabling for Stand-Alone Systems and Vector Scoring

- (1) AUTOMATED BUMPER CONTROLLER PCB (4) JUMPER ON PINS 2 & 3 OF JP2 (5) CONTROL DESK SYSTEM
- (7) SCORER COMPUTER TO BUMPER CONTROLLER

CABLE (17-300287-000)

- (2) LAST AUTOMATED BUMPER (3) BUMPER CONTROLLER CONTROLLER
- CONTROLLER TO BUMPER CABLE (17-300235-000) (8) SCORER COMPUTER
- TO BUMPER CONTROLLER CABLE (57-300234-000) (6) SYSTEM CONTROLLER
  - (9) RS232 CONVERTER

Pinball Wizard Operations & Service Manual

Frameworx Scoring Systems

For installations with Frameworx scorers, the input data to J14 originates from the I/O PCB - J2. Refer to *Figure 7*.

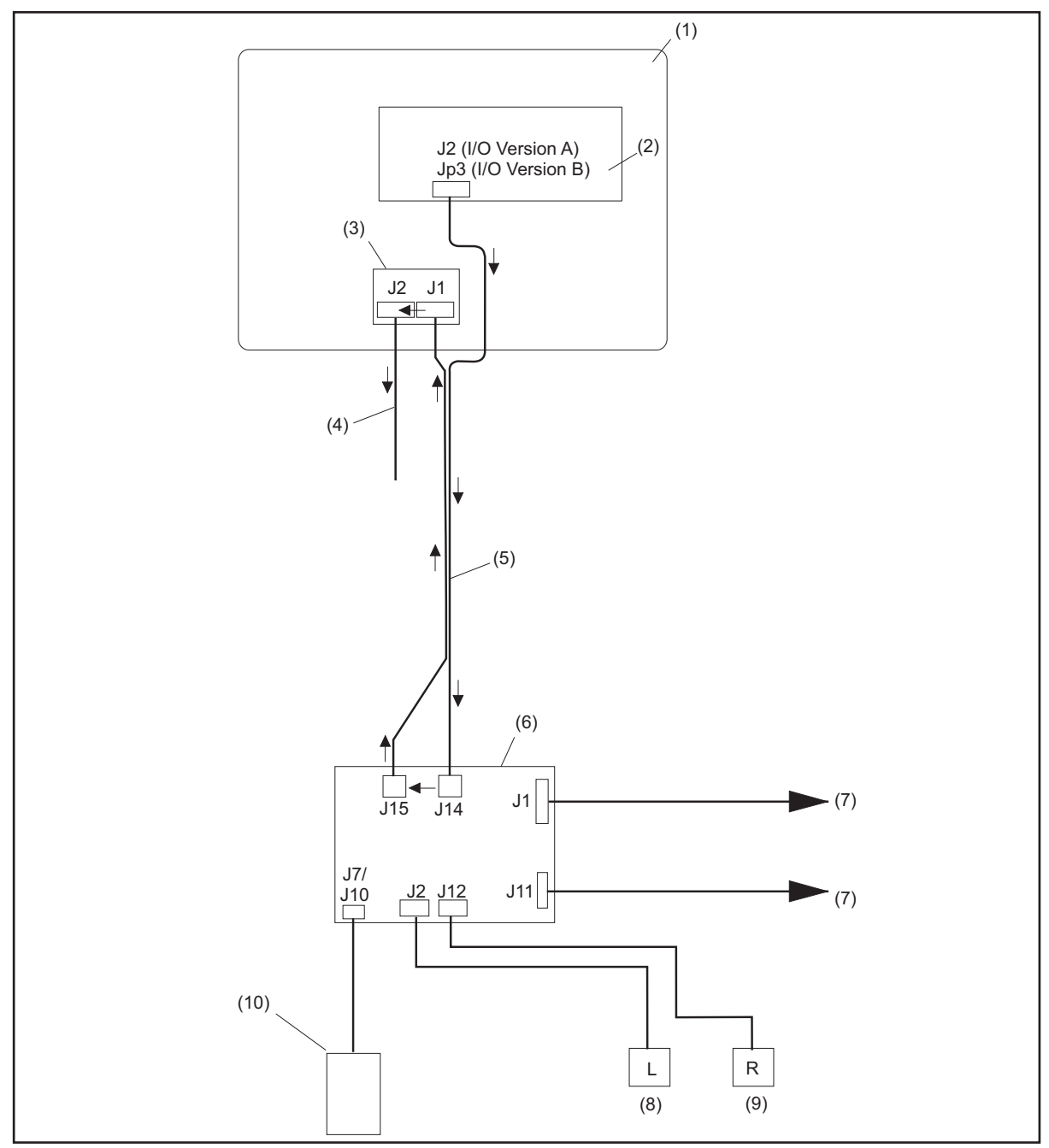

Figure 7. Frameworx Cable Routing and Connections

| (1)  | FRAMEWORX LGP OR SCORER | (2) | I/O PCB                       | (3) | LLAN BREAKOUT PCB      |
|------|-------------------------|-----|-------------------------------|-----|------------------------|
| (4)  | EXISTING LAN CABLE      | (5) | 17-300256-000 AUTOMATED       | (6) | AUTOMATED BUMPER       |
|      |                         |     | BUMPER LANE CABLE<br>ASSEMBLY |     | CONTROLLER             |
| (7)  | TO MOTORS               | (8) | MOTOR SWITCHES (LEFT)         | (9) | MOTOR SWITCHES (RIGHT) |
|      |                         |     |                               |     |                        |
| (10) | POWER RECEPTACLE        |     |                               |     |                        |

**NOTE:** A LLAN Breakout PCB is mounted in either the lane group processor, or Frameworx scorer console, and allows easy cabling to the existing Frameworx local LAN.

Pinball Wizard Operations & Service Manual

Sync Scoring Systems

For installations with Sync scoring, the input data to J14 originates at the "Bumper" connection on the Peripheral Controller. Refer to *Figure 8*.

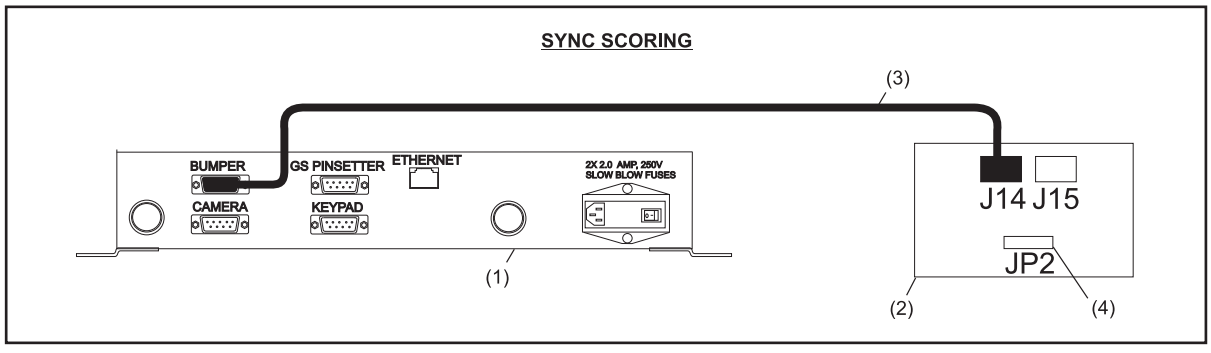

Figure 8. Cable Routing and Connections

- (1) PERIPHERAL CONTROLLER(2) AUTOMATED BUMPER<br/>CONTROLLER(3) BUMPER CONTROLLER<br/>CABLE (57-501384-000)
- (4) JUMPER ON PINS 2 & 3 OF JP2
- (15) Communication Out (J15) This connection allows the communication entering the PCB at J14 to continue out of the PCB. Refer to *Figure 6 and Figure 7*. When the communication signal is not needed by additional devices (J15 not used), a jumper (terminator) must be installed on pins 2 and 3 (T) of JP2. Refer to *Figure 5*.
- (16) Mechanic Up (J13) Connection for the mechanic's emergency up push-button.
- (17) Left Motor Switches (J12) Connection for the bumper up limit switch, bumper down limit switch and the auto emergency up switch for the left lane.
- (18) Left Lane Motor (J11)- Connector used to supply voltage to the left (odd) lane actuator motor.
- (19) Left Lane Bumper LEDs (*D37*, *D38*, *D39*) These LEDs light to indicate that the status of the left lane bumper. LED "D37" indicates the emergency up switch has been used to raise the bumpers. LED "D38" indicates the bumpers are in the UP position. LED "D39" indicates the bumpers are in the DOWN position.
- (20) Left Lane Motor LEDs (D29, D30) These LEDs light to indicate that the left lane motor is running. LED "D30" indicates the motor is lowering the bumpers and LED "D29" indicates the motor is raising the bumpers.
- (21) Motor Fuses(F3,F4) Fuses for the actuator motors. The ratings for these fuses are determined by the input voltage to the board.

115VAC = 1.6 amp 230VAC= .8 amp

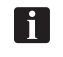

*NOTE:* Fuse F3 protects the right lane actuator motor and F4 protects the left lane actuator motor.

- (22) AC Power In -Line (J9, J10) Connection for "line" side of the main AC power. These terminals are supply AC power to the bumper motors and the internal DC power supply.
- (23) AC Power Neutral (J6, J7) Connection for "neutral" side of the main AC power. These terminals are supply AC power to the bumper motors and the internal DC power supply.

- (24) **Right Lane Motor LEDs (D24, D25)** These LEDs light to indicate that the right lane motor is running. LED "D25" indicates the motor is lowering the bumpers and LED "D24" indicates the motor is raising the bumpers.
- (25) Right Lane Bumper LEDs (D14, D15, D16) These LEDs light to indicate that the status of the left lane bumper. LED "D16" indicates the emergency up switch has been used to raise the bumpers. LED "D15" indicates the bumpers are in the UP position. LED "D14" indicates the bumpers are in the DOWN position.
- (26) **DIP Switch Configuration** The 8 two-position ON-OFF switches are used to configure the controller. Switches 1-7 provide lane address (identification) for the controller PCB. Dip Switch 8 determines the type of scorer signal that is used when controlling the bumpers using connnector J3 and J4 with signals from AMF/Qubica or DS-2 scoring systems. Refer to *Figures 9* and *10*.

|                 |                | SW8                                                                                            |
|-----------------|----------------|------------------------------------------------------------------------------------------------|
| Switch Position | Scoring System | Signal Description At J3/J4                                                                    |
| OFF             | AMF/Qubica     | 12 VDC applied to pins 1 and 2 - Bumpers Up<br>12 VDC removed from pins 1 and 2 - Bumpers Down |
| ON              | DS-2           | 12 VDC pulse to pins 1 and 2 - Bumpers Up<br>12 VDC pulse to pins 3 and 4 - Bumpers Down       |

SW 8 - Scorer / Control Signal Type

Figure 9. Scoring System / Control Signal Type

SW 1-7 - Lane Assignment

*Frameworx Scoring or Sync Scoring:* For Frameworx or Sync Scoring systems, set switches 1-7 to the OFF position

*Vector Scoring or Stand-Alone Systems:* For Vector Scoring or stand-lone systems, set switches 1-7 as shown in *Figure 10*.

| Lane No. | SW1<br>(Value 1) | SW2<br>(Value 2) | SW3<br>(Value 4) | SW4<br>(Value 8) | SW5<br>(Value 16) | SW6<br>(Value 32) | SW7<br>(Value 64) |
|----------|------------------|------------------|------------------|------------------|-------------------|-------------------|-------------------|
| 1-2      | ON               | OFF              | OFF              | OFF              | OFF               | OFF               | OFF               |
| 3-4      | ON               | ON               | OFF              | OFF              | OFF               | OFF               | OFF               |
| 5-6      | ON               | OFF              | ON               | OFF              | OFF               | OFF               | OFF               |
| 7-8      | ON               | ON               | ON               | OFF              | OFF               | OFF               | OFF               |
| 9-10     | ON               | OFF              | OFF              | ON               | OFF               | OFF               | OFF               |
| 11-12    | ON               | ON               | OFF              | ON               | OFF               | OFF               | OFF               |
| 13-14    | ON               | OFF              | ON               | ON               | OFF               | OFF               | OFF               |
| 15-16    | ON               | ON               | ON               | ON               | OFF               | OFF               | OFF               |
| 17-18    | ON               | OFF              | OFF              | OFF              | ON                | OFF               | OFF               |
| 19-20    | ON               | ON               | OFF              | OFF              | ON                | OFF               | OFF               |
| 21-22    | ON               | OFF              | ON               | OFF              | ON                | OFF               | OFF               |
| 23-24    | ON               | ON               | ON               | OFF              | ON                | OFF               | OFF               |
| 25-26    | ON               | OFF              | OFF              | ON               | ON                | OFF               | OFF               |
| 27-28    | ON               | ON               | OFF              | ON               | ON                | OFF               | OFF               |
| 29-30    | ON               | OFF              | ON               | ON               | ON                | OFF               | OFF               |
| 31-32    | ON               | ON               | ON               | ON               | ON                | OFF               | OFF               |
| 33-34    | ON               | OFF              | OFF              | OFF              | OFF               | ON                | OFF               |
| 35-36    | ON               | ON               | OFF              | OFF              | OFF               | ON                | OFF               |
| 37-38    | ON               | OFF              | ON               | OFF              | OFF               | ON                | OFF               |
| 39-40    | ON               | ON               | ON               | OFF              | OFF               | ON                | OFF               |
| 41-42    | ON               | OFF              | OFF              | ON               | OFF               | ON                | OFF               |
| 43-44    | ON               | ON               | OFF              | ON               | OFF               | ON                | OFF               |
| 45-46    | ON               | OF               | ON               | ON               | OFF               | ON                | OFF               |
| 47-48    | ON               | ON               | ON               | ON               | OFF               | ON                | OFF               |
| 49-50    | ON               | OFF              | OFF              | OFF              | ON                | ON                | OFF               |
| 51-52    | ON               | ON               | OFF              | OFF              | ON                | ON                | OFF               |
| 53-54    | ON               | OFF              | ON               | OFF              | ON                | ON                | OFF               |
| 55-56    | ON               | ON               | ON               | OFF              | ON                | ON                | OFF               |
| 57-58    | ON               | OFF              | OFF              | ON               | ON                | ON                | OFF               |
| 59-60    | ON               | ON               | OFF              | ON               | ON                | ON                | OFF               |
| 61-62    | ON               | OFF              | ON               | ON               | ON                | ON                | OFF               |
| 63-64    | ON               | ON               | ON               | ON               | ON                | ON                | OFF               |
| 65-66    | ON               | OFF              | OFF              | OFF              | OFF               | OFF               | ON                |
| 67-68    | ON               | ON               | OFF              | OFF              | OFF               | OFF               | ON                |
| 69-70    | ON               | OFF              | ON               | OFF              | ON                | ON                | ON                |
| 71-72    | ON               | ON               | ON               | OFF              | OFF               | OFF               | ON                |
| 73-74    | ON               | OFF              | OFF              | ON               | OFF               | OFF               | ON                |
| 75-76    | ON               | ON               | OFF              | ON               | OFF               | OFF               | ON                |
| 77-78    | ON               | OFF              | ON               | ON               | OFF               | OFF               | ON                |
| 79-80    | ON               | ON               | ON               | ON               | OFF               | OFF               | ON                |

Figure 10 - Switch Settings for Vector Scoring and Stand Alone System

#### Power Connectors (J1, J6, J7, J9, J10, CN1 CN2)

Connectors J6, J7, J9 and J10 connect the main AC power to the control board that will be used to power the bumper motors. The AC power is also attached to connector CN1 of the internal power supply. Output CN2 of the power supply provides DC power for the control pcb (J1). Refer to *Figure 11*.

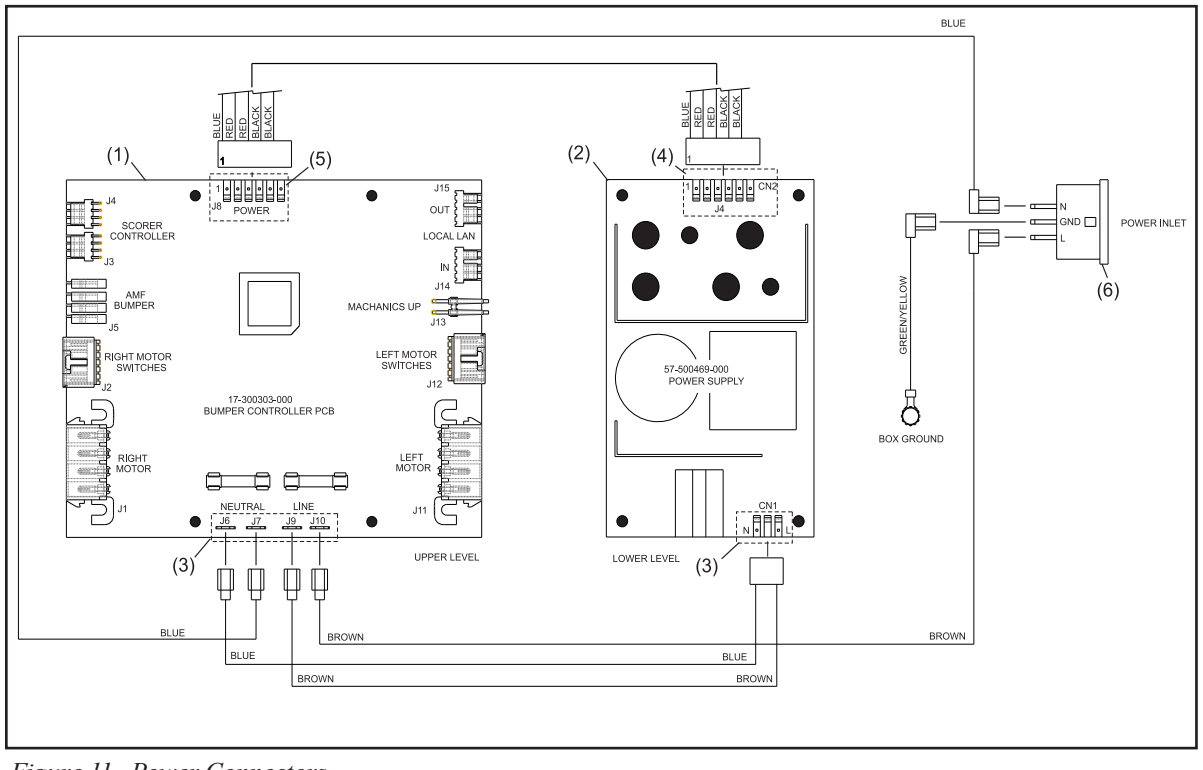

Figure 11. Power Connectors

- (1) CONTROLLER PCB (J1)
- (4) DC OUTPUT (CN2)
- (2) POWER SUPPLY PCB
- (5) DC INPUT (J8)
- (3) AC INPUTS (J6,J7,J9,J10, CN1)
  - (6) AC POWER RECEPTACLE

# SYSTEM CONTROLLER (STAND-ALONE SYSTEMS)

When installed with an automatic scoring system capable communicating to the bumpers, all Pinball Wizard bumper functions are controlled by the scoring system. In centers not equipped with a compatible scoring system, a System Controller located at the Control Desk to allow the desk operator to raise or lower the bumpers on a lane(s).

The System Controller allows the desk operator to raise or lower the bumpers on a single lane or group of lanes. Refer to *Figure 12*.

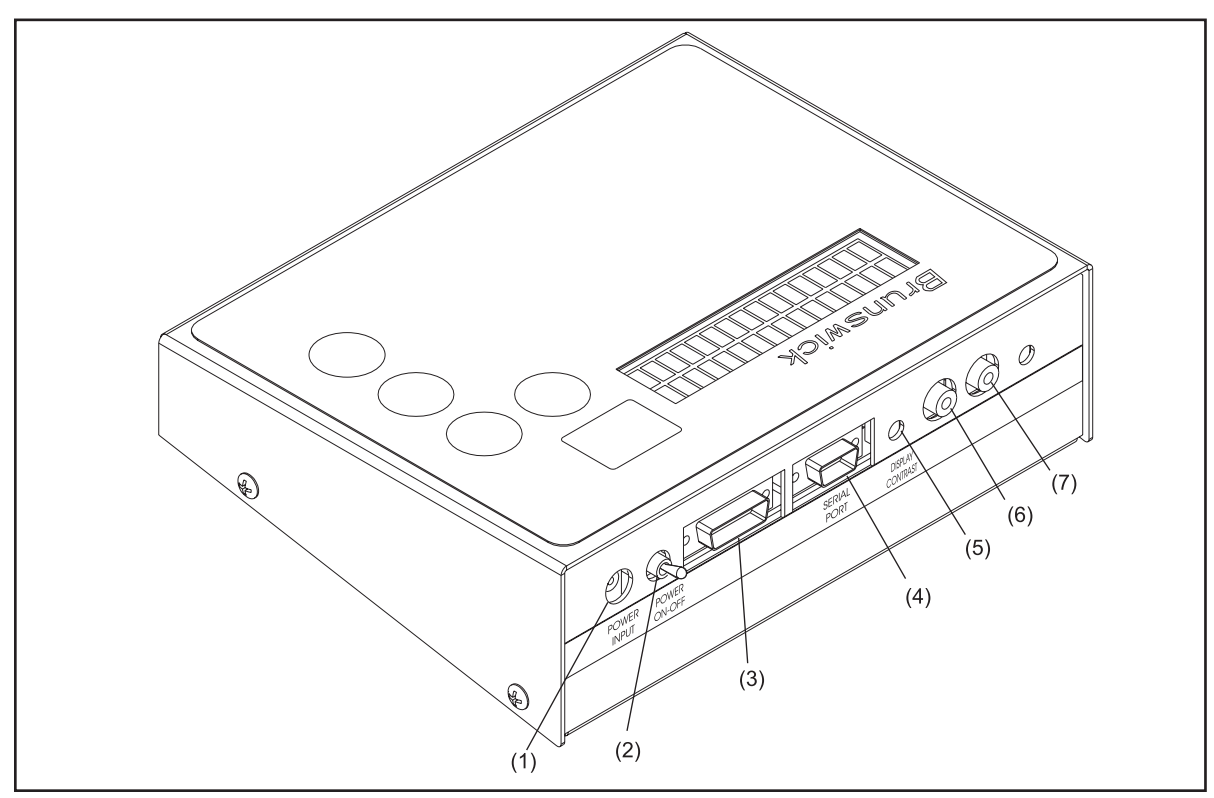

Figure 12. System Controller - Rear Connector Ports and Controls

The controller functions/features are:

- (1) **Power In -** Connection for the main power for the controller.
- (2) Power Switch Main Power, On/Off toggle switch.
- (3) Shift Data Port Not used.
- (4) Serial Port Connection for communication cable going to the automated bumper controller located on the first lane pair.
- (5) Display Contrast Rotate this control to adjust the LCD screen for best visibility.
- (6) Audio In Not used
- (7) Audio Out Not used

## System Setup

Before first use, the system controller must be programmed to specify which and how many lanes within the center have automated bumpers.

Perform the following steps to set the configuration of the system Controller:

Place toggle switch on rear of unit up (ON) position. Refer to Figure 13 for switch/button 1. locations.

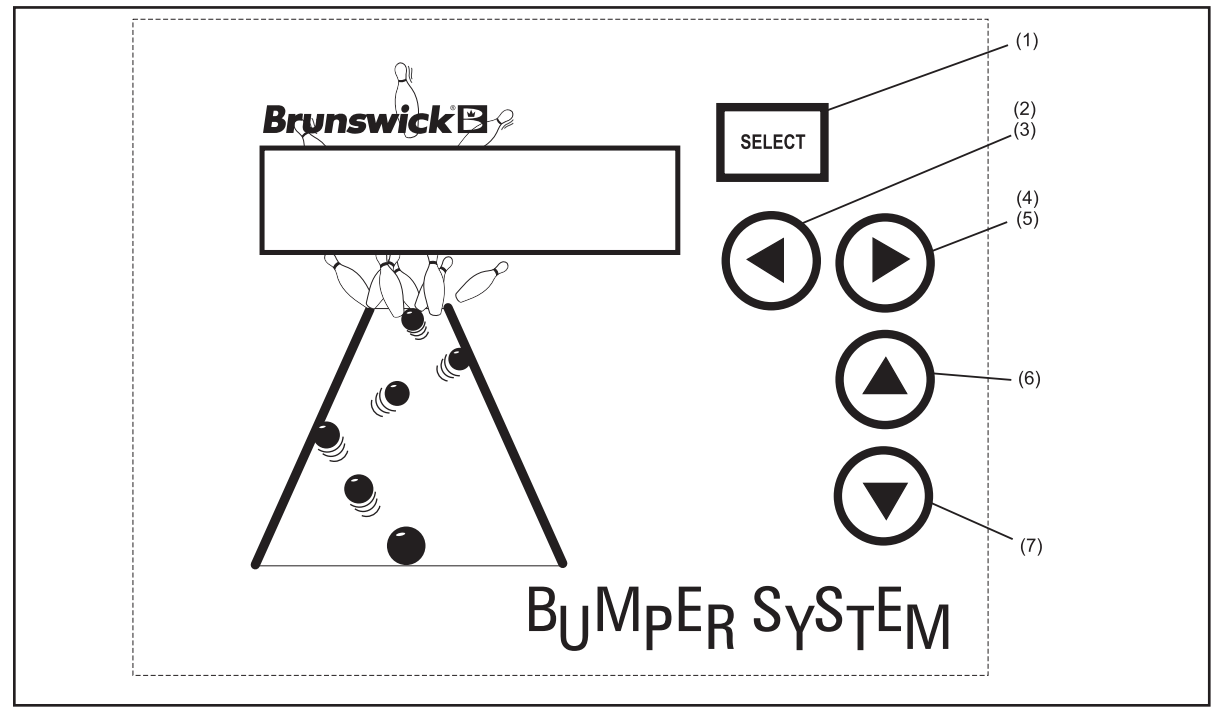

Figure 13. System Controller Keypad

(1) SELECT "ENTER" KEY DOWN KEY

(2) LANE NUMBER SCROLL BUMPERS INSTALLED?) (4) LANE NUMBER SCROLL UP KEY(5) "YES" KEY (AUTOMATED BUMPERS INSTALLED?)

- **"NO" KEY (AUTOMATED** (3)
- (6) RAISE CHANNEL KEY

- (7) LOWER CHANNEL KEY
  - 2. On the LCD display, the prompt, "ENTER FIRST LANE WITH AUTOMATED BUMPERS: 01" will appear.

f

**NOTE:** If the lane numbers are already configured but need to be changed, turn the toggle switch to the off position then press and hold the up arrow button while turning the toggle switch on. Wait 10 seconds before releasing the up arrow button to allow all data to clear.

- 3. Use the (up) arrow key to identify the first lane number with automated bumpers installed.
- 4. Press **SELECT** key. The last lane prompt is now displayed.
- 5. Use the (up) and (down) arrow keys to identify the *last* lane number with automated bumpers installed.
- 6. Press **SELECT** to accept the lane number data.

#### Lane Configuration Mode

H

**NOTE:** It is initially assumed that all lanes from the start to the end lane will have the automated bumpers installed - all lanes will be set to "Y" (YES - automated bumpers installed). If this is the case, pressing SELECT will end the lane configuration mode immediately.

Those lanes that do NOT have automated bumpers must be identified as follows:

- 1. With the prompt "AUTOMATED BUMPERS LN 00? -Y PRESS SELECT TO END" displayed,
  - a. Use the (up) and (down) arrow keys to scroll through the lane numbers.
  - b. Press **SELECT** when desired lane appears.
  - c. Press  $\flat$  (yes) or  $\blacklozenge$  (no) key to identify each specific lane.
  - d. To change from a "no automated bumpers installed" status back to "yes automated bumpers installed", press the <sup>•</sup> key.
  - e. Press **SELECT** to end the lane configuration mode.

## **Confirm Lane Configuration**

To verify that the lane configuration data has been entered correctly, the following prompt will appear:

*"SETUP COMPLETE? UP = YES DOWN=NO"* 

- 1. Press ►(YES) key to confirm that the setup is complete; the normal (default) mode is then displayed on the LCD.
- 2. If <sup>4</sup> (NO) is pressed, ALL setup data is cleared, and the setup will start over again with the prompt '*ENTER FIRST LANE WITH AUTOMATED BUMPERS*: 01."
- **NOTE:** If the setup data is corrupted or lost, it will be cleared and the initial setup prompts will be displayed again. The operator MUST perform the steps listed under "System Controller Initial System Setup" again. In addition, the operator may change current configuration of lane (i.e. add/remove bumper mode) using same steps.

# **Section 4: Operations and Diagnostics**

# **OPERATIONS**

#### **Stand-Alone Systems**

The display default will show the first lane in the center that has automated bumpers installed:

"AUTOMATED BUMPERS LANE OI"

#### Individual Lane Selection

- 1. Press key to scroll up or to scroll down until desired lane number is displayed.
- 2. Press ▲ arrow key to raise bumpers for selected lane. Press ▼ key to lower bumpers for selected lane.

#### Selecting Lane Range

- 1. With prompt *"AUTOMATED BUMPERS OI"* displayed, press SELECT key. Two up arrows are shown on LCD display beneath starting lane number.
- 2. Use key to scroll up until desired starting lane is displayed.
- 3. Press **SELECT** key again to so the two arrows are displayed beneath the current (ending) lane number.
- 4. Press or keys to scroll up or down until desired ending lane is displayed.
- 5. Press ▲ key to raise bumpers for selected lane range. Press ▼ key to lower bumpers for selected lane range.
- NOTE: Starting lane range may never be less than the first lane in the center that has automated bumpers installed and ending lane range not greater than last lane with automated bumpers. Pressing and holding either the <sup>▲</sup> keys for more than 0.5 seconds will scroll the starting lane lumber at a rate of 1 lane every 0.5 seconds until the maximum or minimum lane has been reached. Pressing the **SELECT** key a third time will return to the default prompt allowing the operator to select one lane at a time. Lanes that do **NOT** have automated bumpers installed are automatically skipped over when selecting lane range. If a selected range of lanes includes lanes with bumpers that are not all in the same state (up or down), pressing the <sup>▲</sup>key will raise all bumpers that are not currently up. Pressing the <sup>▼</sup>key will lower all bumpers that are not currently down.

#### **Error Messages**

There are five error messages that may appear on the LCD display;

- Could not open channel (Could not raise bumper rails)
- Could not close channel (Could not lower bumper rails)
- Communication error (No communication to the Bumper Controller PCB)
- Invalid Switch State (Could not verify position of the bumper motor switches)
- COM LINE DOWN (All communication with ALL automated bumper controllers has been lost)

These messages appear to alert the operator of the displayed condition. Refer to *"Troubleshooting"* section at the end of this manual for error descriptions and corrective action.

#### **Resetting Emergency UP Switch Conditions**

When the emergency UP switch is actuated on any of the lanes, it overrides any commands from the system controller and immediately raises the bumpers on the affected lane. The following prompt appears on the controller LCD display:

"EMERGENCY UP ## (## = Lane Number) PRESS SEL TO CLR"

1. Determine the cause of the emergency up and correct the issue found.

# Caution: Step 2 should only be performed after the cause of the emergency up has been corrected.

2. Press **SELECT** key to reset an emergency UP condition. Normal automated bumper operation is restored on the affected lane.

## **Operations with Command Network**

#### Turn On Automated Bumpers While Issuing a Lane from the Control Desk

- **I NOTE:** Perform the following steps at the Control Desk CMS terminal:
  - 1. Select LANE NUMBER(S) for automated bumper system.
  - 2. Press LANE ON key.
  - 3. While "check in" screen is displayed, press the ↑ key. The automated bumper system is now available to the bowlers on that lane. Press the ↑ a second time to disable automated bumpers.

**NOTE:** The status of the automated bumpers is displayed by a "W" in the RATE box while the "check in" screen is displayed. When the letter "W" is present, automated bumpers are available to the bowlers on the selected lane or lane range. Automated bumpers will need to be enabled for the appropriate bowlers as names are entered at the automatic scorer. Names that were previously entered, entered via the Waiting List, entered via "Download Open Party" or entered via "View/Correct Scores" will have to be edited at the automatic scorer to activate for the appropriate bowler(s).

#### Enable Automated Bumpers from the Waiting List Screen

- 1. Press "A" to add a party to the waiting list.
- 2. Type the party name and press **ENTER**.
- 3. Type the number of bowlers in the party and press ENTER.
- 4. Use the arrow keys to highlight the scoring unit available and press ENTER.
- 5. Use the arrow keys to highlight "Bumpers" on the Centers Services List. Press ENTER to select bumpers. (An asterisk will display when bumpers are selected.) Pressing ENTER a second time deselects bumpers. Press ENTER SCREEN when all of the desired Center Services have been selected to continue to the *Bowler Entry* screen.
- 6. Enter the bowlers names and special game information as needed. For additional information regarding waiting lists refer to the *Control Desk Operations Guide* 57-900355-000, pages 3-1 through 3-3.

#### Turn On Automated Bumpers After Lane Has Been Issued

i

*NOTE:* Operators can choose one of two methods to turn on the automated bumpers after a lane has been issued.

#### Method One

- 1. Press SCORER STATUS key.
- 2. Enter the lane number and/or lane range and press the  $\uparrow$  key.
- 3. The prompt "Lift bumpers for everyone? Y/N" will appear.
- 4. If **Y** (yes) is selected, ALL bowler names for that lane number/lane range will have automated bumpers activated.
- 5. If N (no) is selected, the appropriate bowler name(s) will have to be edited at the scorer.

#### Method Two

- 1. Enter lane number(s) and press ADJUST key.
- 2. With "ADJUST" screen displayed, press ↑ key. Bumpers are now available for bowler(s) on this lane.
- 3. Press ADJUST key again to exit.

#### Turn Off Automated Bumpers While a Lane is in Use

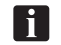

*NOTE:* Operators can choose one of two methods to turn off the automated bumpers while a lane is in use.

#### Method One

- 1. To disable the automated bumper system:
  - a. Enter the lane number or lane range.
  - b. Press U key and then the ↑ key. Automated bumpers are no longer available for that lane/ lane range.

#### Method Two

- 1. Enter lane number(s) and press "ADJUST" key.
- 2. With adjust screen displayed, press the ↑ key. Bumpers are no longer available for bowler(s) on this lane.
- 3. Press adjust key again to exit.

#### Raising/Resetting Bumpers from the Control Desk During an Emergency

- 1. EMERGENCY UP Enter lane number or lane range and press  $\uparrow$  key.
- 2. To reset bumpers after an Emergency UP command has been given OR the Emergency UP switch has been actuated:
  - a. Enter lane number or lane range and press  $\uparrow$  key.
  - b. At the prompt, "Bumpers are in emergency up. Do you want to turn off emergency up? Y/N". Enter Y to lower bumpers and return to normal operation. If N is entered, bumpers will remain in the emergency UP position.

#### Enable/Disable bumpers for Bowlers at the Scorer

- 1. Press **BOWLER** and then **EDIT**.
- 2. Use the  $\uparrow$  and  $\checkmark$  keys to highlight bowler name to be edited and press OK.
- 3. Press the  $\uparrow$  or  $\checkmark$  key to highlight AUTOMATED BUMPERS mode.
- 4. Use  $\leftarrow$  or  $\rightarrow$  key to turn bumper on or off for that bowler. Press OK when finished.

#### Adding New Bowler with Automated Bumpers at the Scorer

- 1. Press **BOWLER** and then **ADD**.
- 2. Enter bowler name and press  $\Psi$  key.
- 3. Use  $\leftarrow$  or  $\rightarrow$  to select left or right-handed coach display and then press  $\checkmark$  key.
- 4. Use  $\leftarrow$  or  $\rightarrow$  key to select (turn on) automated bumpers for specified bowler name.
- 5. Press **DONE** or **NEXT** to add another bowler with automated bumpers.

## **Operations - Vector Control Desk**

#### Initial Set-up

Before using the bumpers for the 1st time with Vector Scoring, they must be activated within the Scorer Computer. This one time setup is necessary upon initial installation of a scorer computer or whenever the hard drive in the scorer computer is replaced. To active the bumpers for a scorer computer perform the following steps:

- 1. At the Windows desktop screen of the server computer, Double-click the "Config" icon. If the "Config" icon is missing from the desktop screen it can be found in the C:\Brunswick\Utilities directory of the server computer.
- 2. Select the Score Computer button. Refer to Figure 14.

|  | Front desk computer | Score computer |
|--|---------------------|----------------|
|  |                     |                |

Figure 14. Config.exe screen

- 3. You will see a message, "Is DATOR a scoring computer?" Click No.
- 4. Select the appropriate SCORING COMPUTER from the drop-down list on the top-right of the window. Refer to *Figure 15*.

| Score computer configura<br>Score computer<br>SCORE COMPUTER 1<br>Change Score                            | r Number                 | Backup Configuration                                                                                                    | Restore Configuration    |  |
|----------------------------------------------------------------------------------------------------|--------------------------|----------------------------------------------------------------------------------------------------|--------------------------|--|
| Lanes<br>LANE 1<br>LANE 2<br>LANE 3<br>LANE 3<br>LANE 4<br>LANE 4<br>LANE 6<br>LANE 6<br>LANE 7<br>LANE 8 | Add<br>Remove<br>Default | Consoles<br>CONSOLE 1<br>CONSOLE 2<br>CONSOLE 3<br>CONSOLE 4<br>CONSOLE 5<br>CONSOLE 5<br>CONSOLE 6<br>CONSOLE 7<br>CONSOLE 7<br>CONSOLE 8 | Add<br>Remove<br>Default |  |
| Save                                                                                                    | xit                      |                                                                                                    |                          |  |

Figure 15. Scorer Configuration Screen

- 5. Under the lane column, double-click on the first lane that has bumpers installed, and assign the bumper type "Brunswick" to the lane. Refer to *Figure 15*.
- 6. Repeat this step for each lane that has automatic bumpers.

- 7. Click Save to finish.
- 8. Repeat steps 4 through 7 for each scoring computer that has automatic bumpers installed.
- 9. Then click Exit.
- 10. Finish by clicking Merge, then clicking Exit.

#### Enabling bumpers for the bowler

In order for the bowlers to select the bumper feature at the lane it will be necessary to enable the bumpers for the bowler.

- 1. At the control desk terminal make sure Vector desk program (Reception) is running. From the *Settings* menu select *Setup*.
- 2. On the *Front Desk* tab, be sure there is a check mark in the box next to *Bumpers Available*. Refer to *Figure 16*.

| ront Desk Default Rates                                  | Scorer Print Prepay Center information Intercom and Service Member                                                               |
|----------------------------------------------------------|----------------------------------------------------------------------------------------------------|
| Rental       Image: Time       Games       Practice Time | min     Image: Show today's date after 30 seconds       games     Height of hour fields 1       min     Business hours 8 until 7 |
| Practice Frames 0                                        | frms Remove reservation after started Quick reservation IV Initials only                                                         |
| Open Play                                                | Default values                                                                                                    |
| Bowler price rates se                                    | ectable Mode Normal                                                                                                    |
| Waiting List                                             | ents go directly to lanes                                                                                                    |
| - Multiple Front Desk Oper                               | ation mode                                                                                                    |
| Run in server mod     C Run in client mode               | e Range of lanes to handled by this terminal<br>From lane: 1                                                                     |

Figure 16. Vector Settings - Front Desk Tab

- 3. Click OK for your change to take effect.
- 4. You can now assign the bumpers at the *Open Play* (F2) screen or the *Score Correction* (F11) screen. Refer to *Figure 17.*

| Lane                      |              |                               |                      |  |
|---------------------------|--------------|-------------------------------|----------------------|--|
|                           | 2 🔹          | Player1                       | Normal               |  |
| C Time Number             | of players 2 | Player2                       | Normal               |  |
| • Frames                  |              | Player3                       | Normal               |  |
| ne 🗾                      |              | Player4                       | Normal               |  |
|                           |              | Player5                       | Normal               |  |
| ic lanestop               |              | Player6                       | Normal               |  |
| 50 minutes                |              | Player7                       | Normal               |  |
|                           |              | Plauer8                       | Normal               |  |
| ic lanestop<br>60 minutes |              | Player5<br>Player6<br>Player7 | Normal Normal Normal |  |

Figure 17. Open Play Menu

# **Operations - Vector Plus Control Desk**

#### Initial Set-up (For Vector Scorers)

Before using the bumpers for the 1st time with Vector Scoring, they must be activated within the Scorer Computer. This one time setup is necessary upon initial installation of a scorer computer or whenever the hard drive in the scorer computer is replaced. To active the bumpers for a scorer computer perform the following steps:

- 1. At the Windows desktop screen of the server computer, Double-click the "Config" icon. If the "Config" icon is missing from the desktop screen it can be found in the C:\Brunswick\Utilities directory of the server computer.
- 2. Select the Score Computer button. Refer to *Figure 18*.

| Vector configuration utility  |                              |  |
|-------------------------------|------------------------------|--|
| Front desk computer           | Score computer               |  |
|                               | Exit                         |  |
| (C) Copyright 2000. Brunswich | : Bowling and Billiard: Corp |  |

Figure 18. Config.exe screen

- 3. You will see a message, "Is CMSERVER a scoring computer?" Click No.
- 4. Select the appropriate SCORING COMPUTER from the drop-down list on the top-left of the window. Refer to *Figure 19*.

| Change Scorer Nur          | nber    |                                                  |      |
|----------------------------|---------|--------------------------------------------------|------|
| Lanes                      |         | Consoles                                         |      |
| LANE 1<br>LANE 2<br>LANE 3 | Add     | CONSOLE 1<br>CONSOLE 2<br>CONSOLE 3              | Add  |
| LANE 4<br>LANE 5<br>LANE 6 | Remove  | CONSOLE 4<br>CONSOLE 5<br>CONSOLE 6<br>CONSOLE 7 | Remo |
| LANE 7<br>LANE 8           | Default | CONSOLE 8                                        | Defa |

Figure 19. Scorer Configuration Screen

- 5. Under the "Lanes" column, double-click on the first lane that has bumpers installed, and assign the bumper type "Brunswick" to the lane. *Refer to Figure 19.*
- 6. Repeat this step for each lane that has automatic bumpers.
- 7. Click "Save" to finish.
- 8. Repeat steps 4 through 7 for each scoring computer that has automatic bumpers installed.
- 9. Then click "Exit".
- 10. Finish by clicking "Merge", then clicking "Exit".

#### Enabling bumpers for the bowler

In order for the bowlers to have bumper selection at the scorer, the bumpers must be enabled at the control desk.

The default setting is determined when the lane is assigned. For centers with Frameworx scorers, the default bumper setting can be found on Frameworx Settings - Scoresheet page. Refer to *Figure 20.* For centers with Vector scorers the settings are on the Vector Settings - Lane Settings page. *Refer to Figure 21.* 

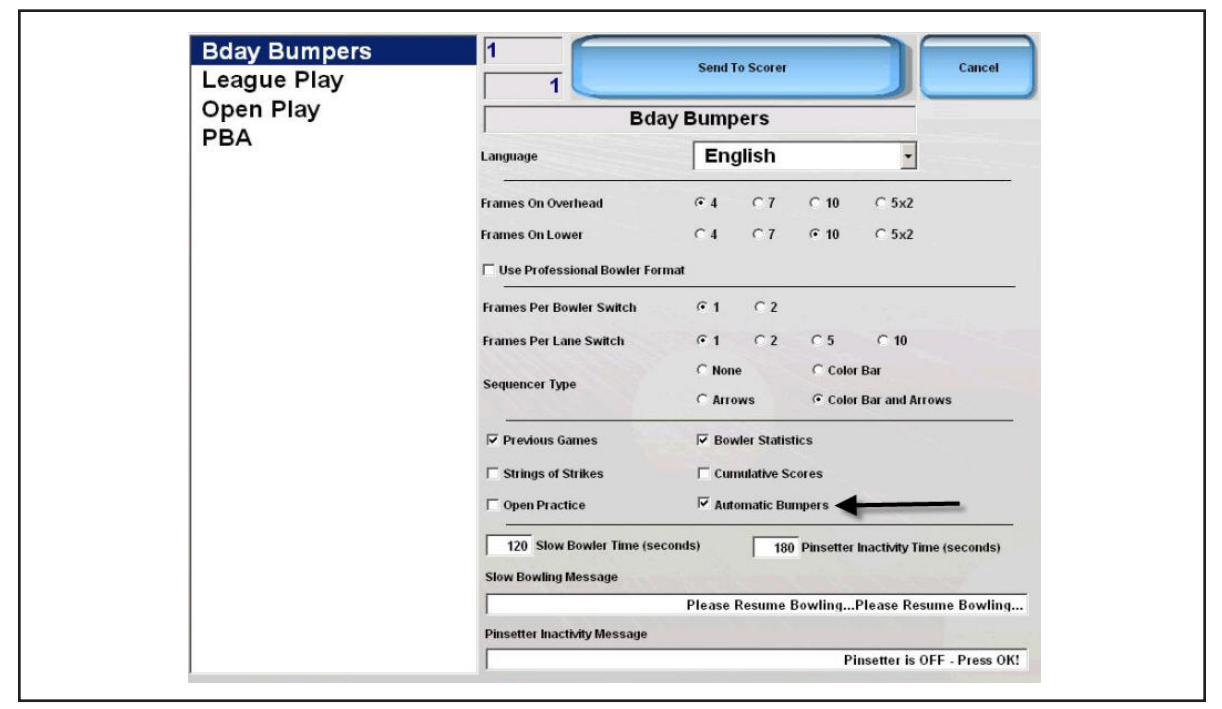

Figure 20. Frameworx Settings - Scoresheet Screen

|                             | Calcer                     |
|-----------------------------|----------------------------|
| Night Bowling               |                            |
| Sequence Frames per Bowler  | C 1 Frame C 2 Frames       |
| Scoresheet Display Grid     | C 10 Frame C 5 Frame C 5x2 |
| Default Language            | ×                          |
| Detauk Language             |                            |
| Multimedia Series           |                            |
| Show Animated Exciters      | Play Sound Exciters        |
| Show Still Picture Exciters | 1 Show Birthday Exciters   |
| Open Play Scoresheets       |                            |
| Scoresheet                  | ·                          |
| Scoresheet Layout           | <u>·</u>                   |
| Scoresheet Background       | ·                          |
| Allow Bumper Choice At Lane |                            |
| Competition Scoresheets     | Scoresheet Backgrounds     |
| Scoresheet                  | 1                          |
| •                           | 2                          |
| Scoresheet Layout           | 3                          |
|                             | 4                          |
|                             |                            |

Figure 21. Vector Settings - Lane Settings Screen

The control desk operator can change the default status of the bumpers as follows:

- 1. Select "Lane Status"
- 2. Select the "Tasks"
- 3. Choose the desired lane or lane range
- 4. Select "Bumpers"
- 5. At the bumper screen, choose the desired function Refer to *Figure 22*.

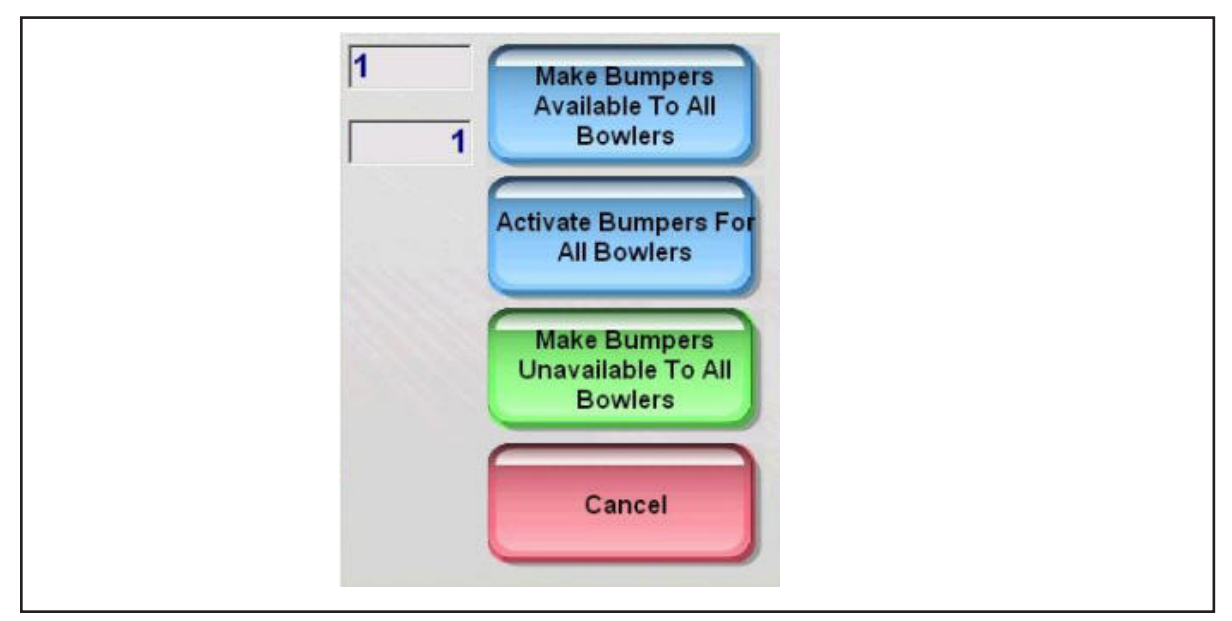

Figure 22. Bumper Screen

# **Operations - Sync**

#### Initial Set-up (For Sync Scorers)

Before using the bumpers for the 1st time with Sync Scoring, they must be activated within the Sync Desk Application. To active the bumpers for a Peripheral Controller and Sync Scorer perform the following steps:

- 1. At the Windows desktop screen of the server computer, Double-click the Sync Office icon.
- 2. Sign in with manager/administrator credentials. Select the Lanes tab, then select Lanes. Refer to *Figure 23*.

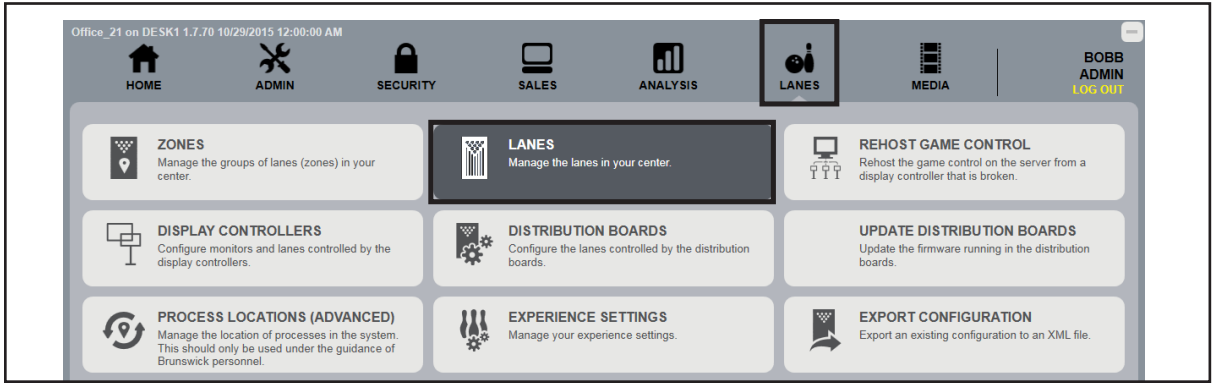

Figure 23. Sync Desk - Lanes - Lanes Screen

3. Select the lane to configure the bumpers. Select the edit button. Refer to *Figure 24*.

| Resides In                                            |   | LANES<br>Manage the lane | s in your center. | +          | × ±           | Contains |
|-------------------------------------------------------|---|--------------------------|-------------------|------------|---------------|----------|
| Manage the groups of lanes (zones) in<br>your center. |   | Name                     | Pinsetter         | Bumpers    | Lower         |          |
|                                                       | [ | Lane 1                   | GS                | Brunswick  | Tablet        |          |
|                                                       |   | Lane 2                   | GS                | Brunswick  | Tablet        |          |
|                                                       |   | Lane 3                   | A2                | No Bumpers | Tablet        |          |
|                                                       |   | Lane 4                   | A2                | No Bumpers | Tablet        |          |
|                                                       |   | Lane 5                   | GS                | Brunswick  | Vector Keypad |          |
|                                                       |   | Lane 6                   | GS                | Brunswick  | Vector Keypad |          |
|                                                       |   | Lane 7                   | GS                | Brunswick  | Vector Keypad |          |

Figure 24. Lanes Screen - Edit

4. Using the drop down menu, select the appropriate bumper type. Click OK. Refer to Figure 25.

| EDIT LANE WIZAT | : Lane 1  PINSETTER  LOWER CONSOLE |  |
|-----------------|------------------------------------|--|
| Name            | Lane 1                             |  |
| Resource Type   | Zone1                              |  |
| Bumper Type     | Brunswick 🛞                        |  |
| Sort Order      | No Bumpers                         |  |
| Lane ID Number  | Brunswick                          |  |
| Zone            | Distribution                       |  |

Figure 25. Edit Lane Wizard - Bumper Type

- 5. Repeat steps 3 and 4 for each lane that has automatic bumpers and requires initial setup.
- 6. To complete setup, all services and system components need to be restarted.
  - a. Click OK to return back to the Lanes page on the Sync Office application. Select Admin, then system control. Refer to *Figure 26*.

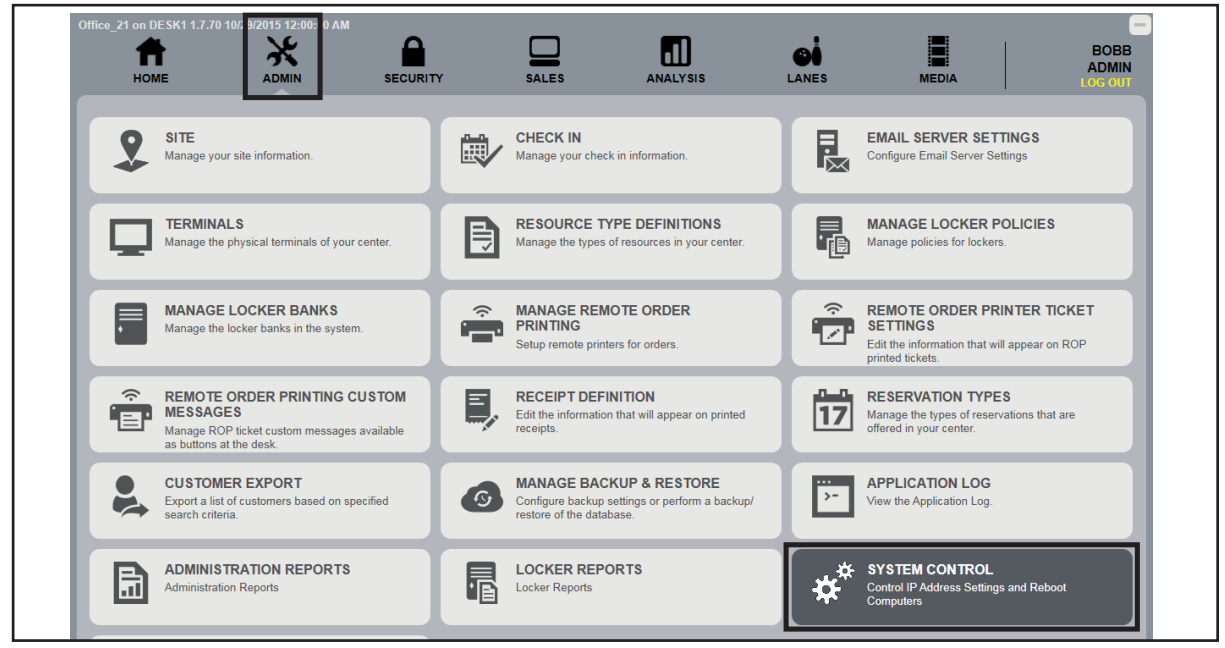

Figure 26. Sync Desk - Admin - System Control

b. Select Reboot and OK to begin the process. Refer to *Figure 27*.

| Office_21 on DESKI 1.7.70 10/29/20 | SYSTEM CONTROL         |                         | m                       | <u>.</u>                                      |           | BOB<br>ADMI<br>LOGOD | B |
|------------------------------------|------------------------|-------------------------|-------------------------|-----------------------------------------------|-----------|----------------------|---|
| SITE<br>Manage your site in        | Name<br>IP Address     | Configure Logs Identify | Software Firmware Passw | ord Reboot Broad                              | Icast DVR |                      |   |
| TERMINALS<br>Manage the physical   | Name<br>SYNCSERVER6LAN | Lane                    | Lane                    | IP Address<br>192.168.100.1<br>192.168.100.61 | •         |                      |   |

Figure 27. System Control - Reboot

#### Enabling bumpers for the bowler

In order for the bowlers to allow bumper selection at the scorer, the setting must be enabled at the control desk.

For Sync scorers, the setting is determined after the lane is assigned. This setting is found in the Experience Settings menu. The operator can choose to allow the bowler to enable bumpers at the lanes. To allow the bowler to choose at the lane scorer, perform the following steps.

1. At the Sync Desk application, open the LaneSales page. Select the lane or lane range to change the bumper setting. Select More then Experience Settings. Refer to *Figure 28*.

| • • • • 1.7.70 10/29/2015 12:00:<br>Ba | oo am<br>ar Stools 🛛 🗸  | Lai                    | neSales               | ▼                          | nackbar                                                          | 3:31 PM<br>11/16/2015             |  |
|----------------------------------------|-------------------------|------------------------|-----------------------|----------------------------|------------------------------------------------------------------|-----------------------------------|--|
|                                        | Lane 4                  |                        | Lune 0                |                            | Get<br>Receipt<br>Clear<br>Refresh<br>Status<br>Transfer<br>More | Total:<br>Pay Now<br>Pay<br>Later |  |
| Bowling                                | Birthday                | Birthday               | Game Game             | School Org _Gan            | ne                                                               | Last                              |  |
|                                        | Settings                |                        |                       |                            |                                                                  |                                   |  |
| Expe<br>Set                            | rience Cl<br>tings Leag | DE CDE<br>gues Tournam | ents Lite<br>League   | League<br>Payments         | Monitor<br>Control                                               |                                   |  |
| W                                      | ait Exp<br>ist Sco      | oort Globa<br>Globa    | al Display<br>o Power | Generate<br>Test<br>Scores |                                                                  |                                   |  |

*Figure 28. LaneSales - Select Lane - More - Experience Settings* 

2. Select the Scoring tab. Select the check mark next to Bumper Choice At Lane to enable the feature. Deselect the check mark to disable the feature. Select OK when finished. Refer to *Figure 29.* 

| Settings        | Current Display Settin 🔻                                                             |    |
|-----------------|--------------------------------------------------------------------------------------|----|
| Themes          | The Buzz                                                                             |    |
| Welcome Bo      | owler Acknowledgement Service Slow Bowler Count Down Scoring Display Functions Other |    |
| Default Warn    | mup Minutes 0                                                                        | Î  |
| Reverse Arro    | ows Each Match 🛛 🗸                                                                   |    |
| Night Bowlin    | ng O                                                                                 |    |
| Score Fouls     | <b>a</b>                                                                             |    |
| Turn On Pin I   | Light 🗸                                                                              |    |
| Automatic Pi    | 'in out of Range                                                                     |    |
| Console Inpu    | ut Beep                                                                              |    |
| Max Players     | Per Lane 12                                                                          | I  |
| No Tap Choic    | ice At Lane                                                                          |    |
| Bumper Choi     | ice At Lane                                                                          |    |
| End of Sessio   | ion Monitor State Commercials 🔹                                                      |    |
| Set Fresh Pir   | ins When Issued                                                                      |    |
| ICC Candlonin a | und Strine uisanstere anhet                                                          | -> |
|                 | Note: State of the current game will affect which settings are applicable            |    |
|                 |                                                                                      |    |

Figure 29. Lanes Screen - Edit

The control desk operator can change the default status of the bumpers as follows:

- 1. Navigate to the LaneSales Page.
- 2. Choose the desired lane or lane range.
- 3. Select "More".
- 4. Under Lane Control select the desired default bumper setting. Refer to Figure 30.
  - a. Select "Bumpers Up" to keep the bumpers up for all bowlers.
  - b. Select "Bumpers Down" to keep the bumpers down for all bowlers.

|               | Lane Control     |                 |               |                             |                      |  |  |
|---------------|------------------|-----------------|---------------|-----------------------------|----------------------|--|--|
| Pause         | Broken           | Bumpers<br>Down | Bumpers<br>Up | Clear<br>Pinsetter<br>Error | Pinsetter<br>Control |  |  |
| Cross<br>Lane | Balance<br>Lanes | New<br>Game     | Call<br>Lane  | Start<br>Warm<br>Up         | Start<br>Play        |  |  |

Figure 30. Lane Control - Bumper Selection

# DIAGNOSTICS

#### **Stand-Alone Systems**

The diagnostics mode on the System Controller is designed to allow automated bumpers system installers, field service personnel, or center mechanic to make adjustments and check status of switch on the drive pivot assembly. Only one lane at a time is affected under the diagnostics mode.

- 1. Press and hold **SELECT** key on the System Controller for five seconds to access the diagnostics mode. Refer to *Figure 13*.
- 2. The currently selected lane is displayed:

"DIAG LN01 COARSE \*OPEN = 0 CLOSE = 1"

- 3. Press ▶ key to scroll lane number up or <sup>4</sup> key to scroll lane number down. Lane numbers without automated bumpers installed are automatically skipped.
- 4. Press **SELECT** key to toggle between full open/close, coarse and fine adjustment modes.
- 5. Press A arrow key and continue to press and release to move the bumper rail UP in the selected increments.
- 6. Press key and press repeatedly to move the bumper rail DOWN in the selected increments.

**i** *NOTE: While in diagnostics mode, the opening and closing status messages are not displayed.* 

7. When finished running diagnostics, press and hold the SELECT key for five seconds to disable and exit the diagnostics mode.

#### **Frameworx Scoring**

- **NOTE:** The following steps are performed at the Frameworx scorer and require Frameworx Scorer software version 4.0 or higher. They are basic commands and/or status messages used to verify system operation after installation or during system troubleshooting.
  - 1. At the Frameworx Scorer, access the maintenance menu by entering the appropriate password.
  - 2. Choose the "Select Diagnostics Function" menu and enter the appropriate password to access the diagnostics menu.
  - 2. Select "Bumpers Configuration" from the diagnostics menu.
  - 3. Choose "Left Lane or Right Lane Configuration" as desired.
  - 4. Select "Enable Bumpers" to establish bumper communication.
  - 5. Select the "Close Channels" option to force the bumpers to close.
- **NOTE:** Reset switch status before each check.
  - 6. Select the "Open Channels" option to force the bumpers open.
  - 7. Repeat steps 3-6 for other lane pair.
  - 8. Press "Cancel" to return to Frameworx scorer screen.

## **Mechanic Push-button**

Raising/lowering of the rails can be accomplished by using the Mechanic push-button located on the Automated Bumper Controller box. Refer to *Figure 31*.

# CAUTION!: Pressing the Mechanic push-button will cause the bumper rails on BOTH lanes to raise or lower. Make sure the rails are clear of obstruction and all personnel are clear of the rails BEFORE pressing the push-button.

The mechanic push-button functions as follows:

| Pushing mechanic push-button the 1st time     | Initializes the bumper rails to the up position.            |
|-----------------------------------------------|-------------------------------------------------------------|
| Pushing mechanic push-button additional times | Toggles the bumper rails between the up and down positions. |

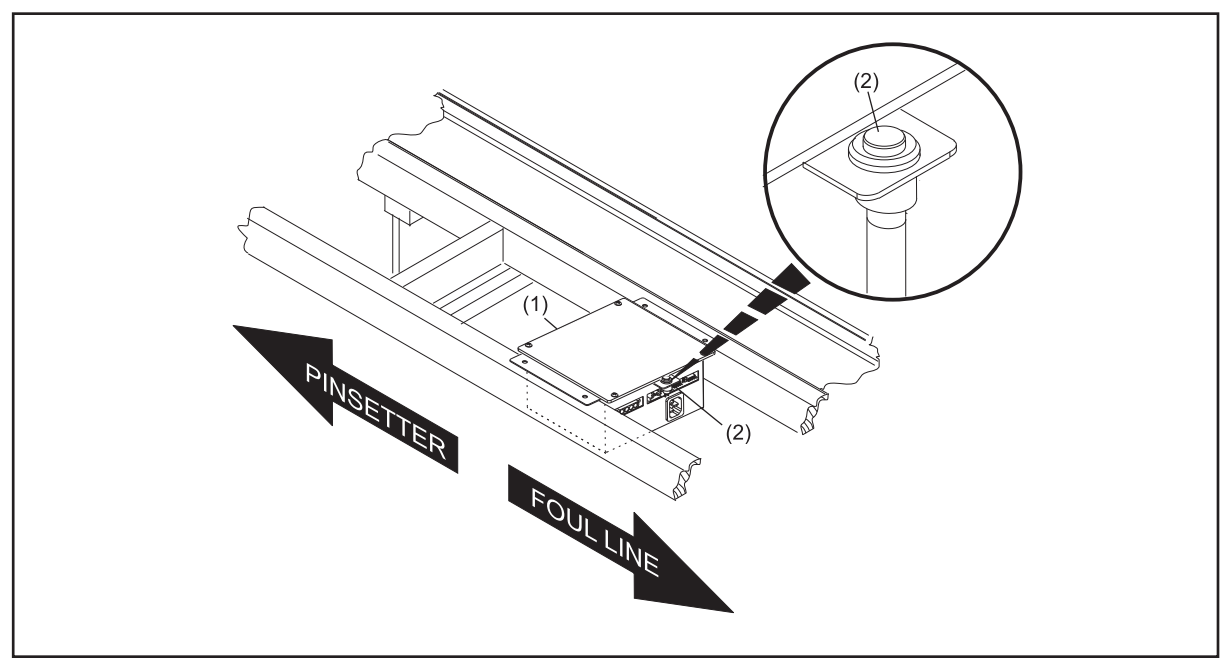

Figure 31. Mechanic Push-button

(1) AUTOMATED BUMPER CONTROLLER

(2) MECHANIC PUSH-BUTTON

### **Checking Bumper Rail Position**

Use the diagnostics features of your system to verify that the drive assembly operates correctly and the rails open and close properly.

- 1. Raise the bumpers. Listen for smooth cycling of drive pivot motor assembly. Visually verify that rails raise fully.
- 2. Lower the bumpers. Listen for smooth cycling of drive pivot motor assembly. Visually verify that rails fully lower into the gutter.

If motor cycles but fails to reach "full up" or "full down" position:

- a. Visually inspect the rails for evidence of binding, obstructions, etc.
- b. If no obstructions/binding condition is apparent, contact Brunswick Technical Support at 1-800-937-2695.

# Section 5: Service, Maintenance and Troubleshooting

# SERVICE AND MAINTENANCE

**IMPORTANT!** It is absolutely critical that the bumper rail positions (Opened & Closed) be verified after replacement of drive/driven pivot assemblies. Failure to verify proper rail position may result in damage to mechanical or electrical components of the system!

The Pinball Wizard system was designed to simplify the required scheduled maintenance or servicing done by the customer. The only lubrication needed is to lubricate the gear teeth on the actuator arm once a year using Pinball Wizard lubricant, part number 11-676308-000. This lubricant is safe for the plastic components.

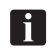

**NOTE:** The Troubleshooting section at the end of this manual contains corrective actions for system faults. The items listed here are NOT recommended procedures for troubleshooting the system.

## **Periodic Inspections**

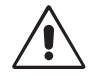

# WARNING: The lane(s) being serviced should be placed out of service at the control desk until servicing/inspections are finished. Failure to deactivate lane(s) may cause injury to personnel!

- 1. Disconnect power from the Automated Bumper Controller.
- 2. At recommended intervals of 20,000 cycles or six months of operation, visually inspect the set screws on the drive and driven pivot assembly crank arms for security. Tighten set screws as needed.
- 3. Visually inspect the jam nuts on the connecting link turnbuckles for evidence of wear, looseness, or damage; correct turnbuckles as needed. The required length of assembled turnbuckles is 4.31 to 4.38".
- 4. Inspect the bushings on the rail upright and correct any conditions that may exist.
- 5. Visually inspect ALL mechanical linkages (i.e. cross lane links, crank arms, rail couplers) for evidence of excessive wear. Replace worn components as needed.

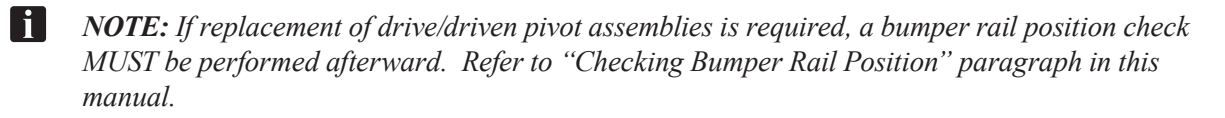

# **Motor Replacement**

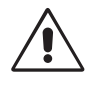

WARNING: The lane(s) being serviced should be placed out of service at the control desk until servicing/inspections are finished. Failure to deactivate lane(s) may cause injury to personnel!

#### Motors with External Limit Switches

- 1. Disconnect power from the Automated Bumper Controller.
- 2. Loosen the two screws on the shaft coupler at the cross lane shaft and remove the drive assembly and shaft coupler from the lane.
- 3. Remove the actuator arm to gain access to the top motor attachment screw.
- 4. Remove the screw, 2 washers, spacer and cam gear from the external timing switch assembly to gain access to the lower motor attachment screw.
- 5. Remove the pinion gear and key.
- 6. Remove the 4 screws holding the old motor and external timing switch plate.
- 7. Install the new motor and external timing switch plate. Make sure that the edges of the switch plate are aligned with the edges of the pivot plate and secure with the 4 attachment screws. Torque the screws to 100 inch pounds (11 nm).
- 8. Install the key and pinion gear.
- 9. Install the actuator arm in the fully down horizontal position and secure it with the washer and retaining ring.
- 10. With the actuator arm in the fully down horizontal position, install the cam gear, washers and spacer. Position the 1/16" (1.5 mm) alignment hole in the cam gear with the "Down Switch" plunger. Refer to *Figures 34* and *35*.
- 11. Torque the cam screw to 15 inch pounds (1.7 nm).

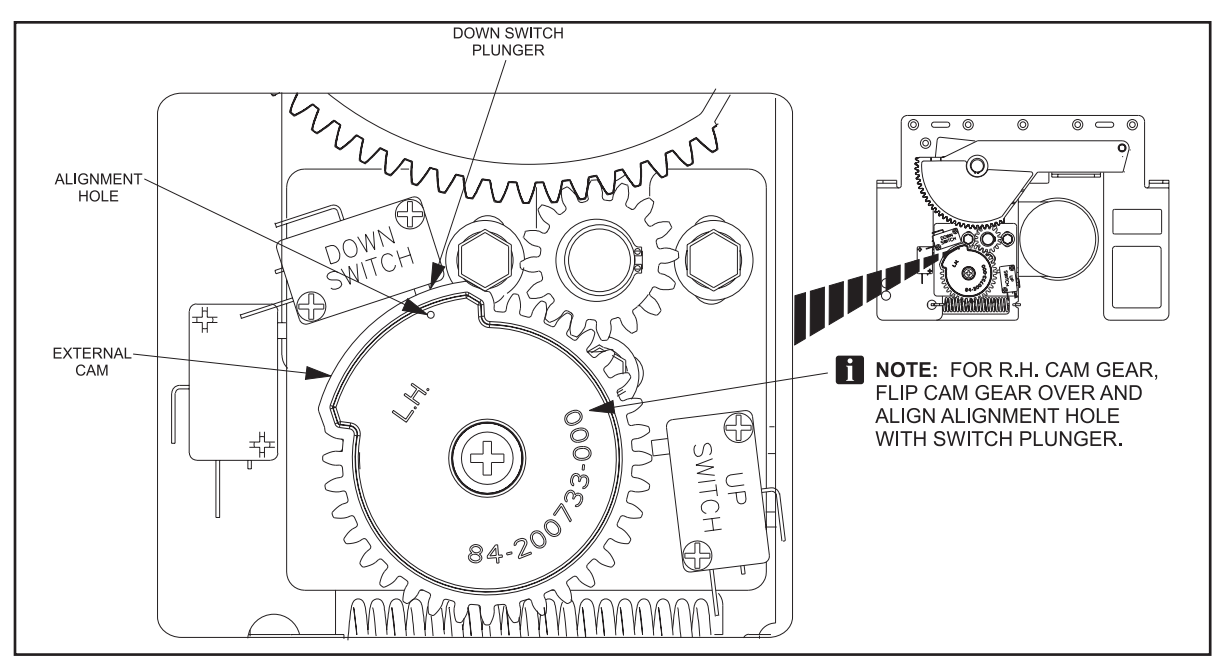

Figure 34. Motor with External Limit Switches

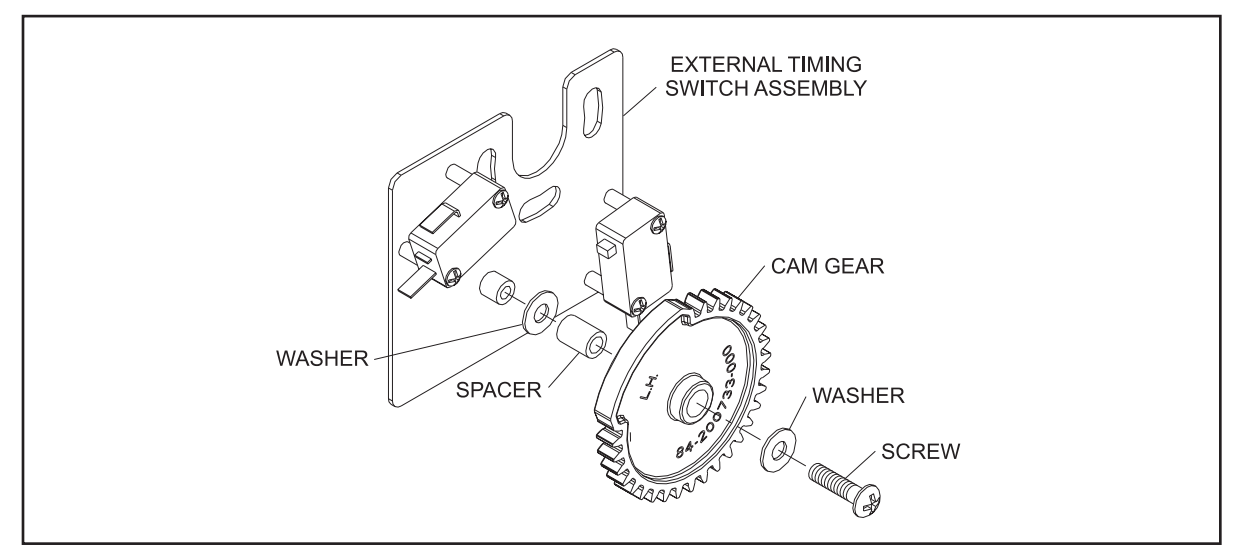

Figure 35. Timing Switch Assembly

## Switch Cam Adjustment

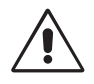

# WARNING: The lane(s) being serviced should be placed out of service at the control desk until servicing/inspections are finished. Failure to deactivate lane(s) may cause injury to personnel!

#### Motors with External Limit Switches

- 1. Disconnect power from the Automated Bumper Controller.
- 2. Place the actuator arm in the fully down horizontal position.
- 3. Loosen the screw holding the cam gear.
- 4. Position the 1/16" (1.5 mm) alignment hole in the cam gear with the "Down Switch" plunger. Refer to *Figure 34*.
- 5. Torque the cam screw to 15 inch pounds (1.7 nm).

# **Section 6: Troubleshooting**

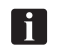

*IMPORTANT:* All non-operational checks should be done with the lane placed in an "out of service" status. Operational checks must be performed by trained, experienced personnel. Refer to the safety section of this manual before servicing the bumpers.

Servicing or troubleshooting the Pinball Wizard bumpers can create unique situations that do not occur during normal operation. Extra care must be taken during service to ensure maintenance and repairs are done in a safe manner. Before any service or troubleshooting is performed on the bumpers the following safety precautions must be taken to prevent injury.

- 1. Service to the bumper system should only be carried out by trained personnel.
- 2. Read and understand the safety section of this manual.
- 3. Power to the Automated Bumper Controller box must be disconnected prior to servicing the bumper system.
- 4. Your hands or fingers must never come into direct contact with the bumper rails to raise or lower them.
- 5. Use an appropriate tool such as the Brunswick bumper deployment tool (84-8601000-000) when manually lifting (or lowering) the bumpers. Refer to *Figure 36*.

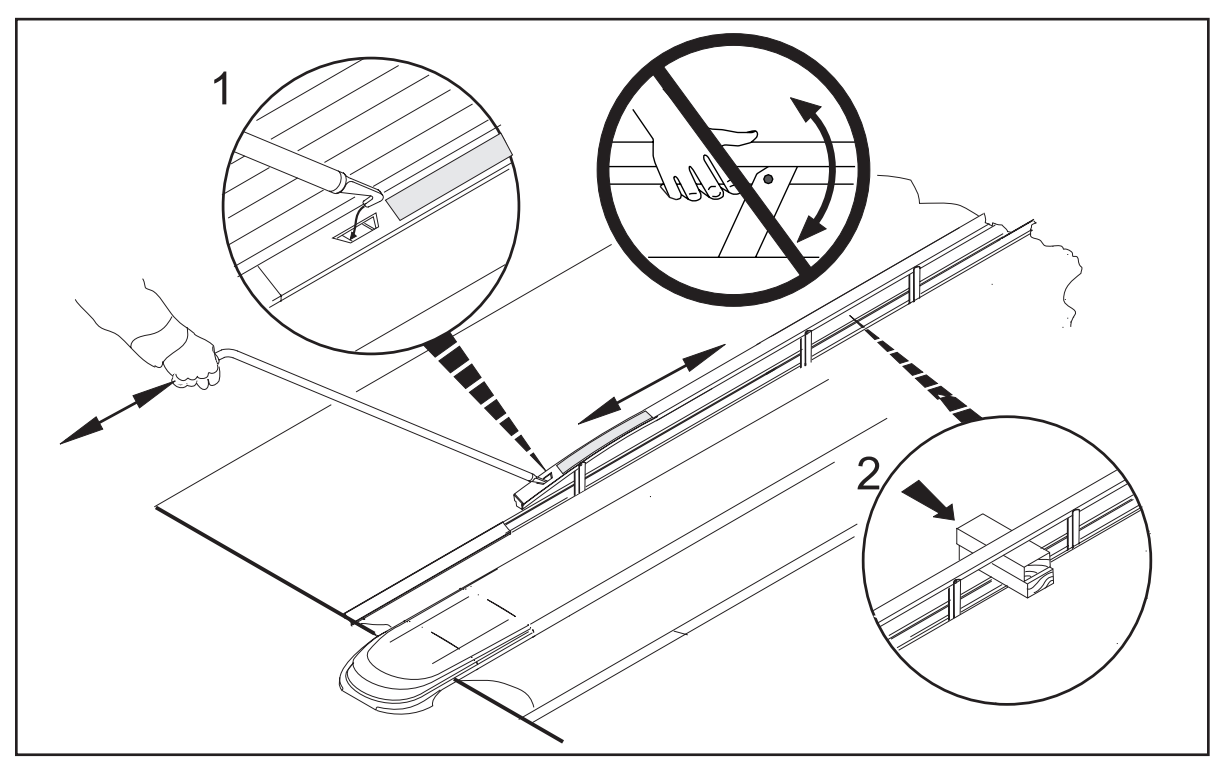

Figure 36. Manually Raising/Lowering the Bumpers

5. To further prevent injury when servicing bumpers that are in the up position, place a wedge between the bumper rail and the bumper channel to prohibit the rails from accidently lowering. Refer to *Figure 36*.

# THE BUMPER RAILS KEEP GOING INTO EMERGENCY UP

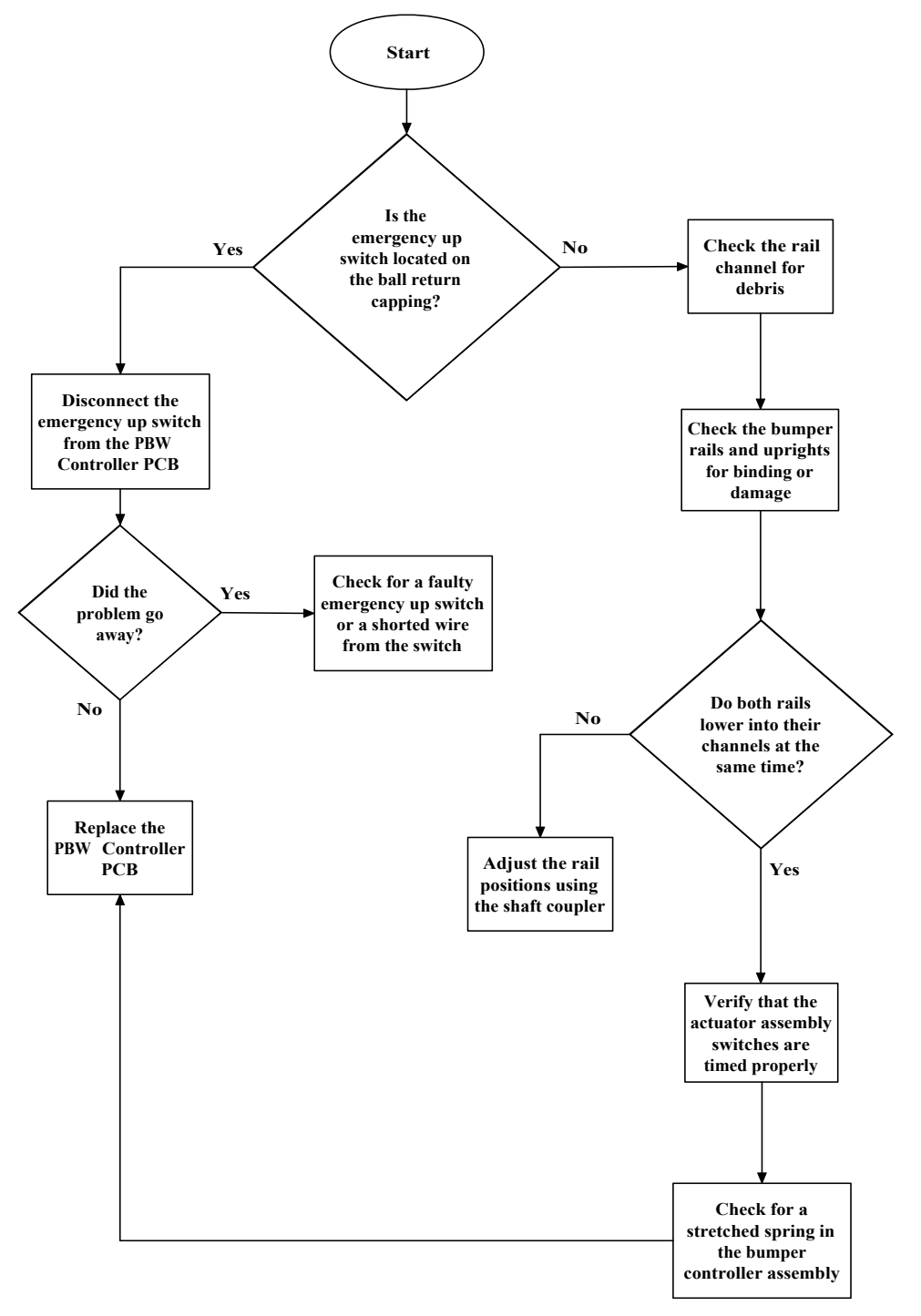

# FRONT DESK INDICATES BUMPERS ARE OFFLINE

#### **Frameworx Scorers**

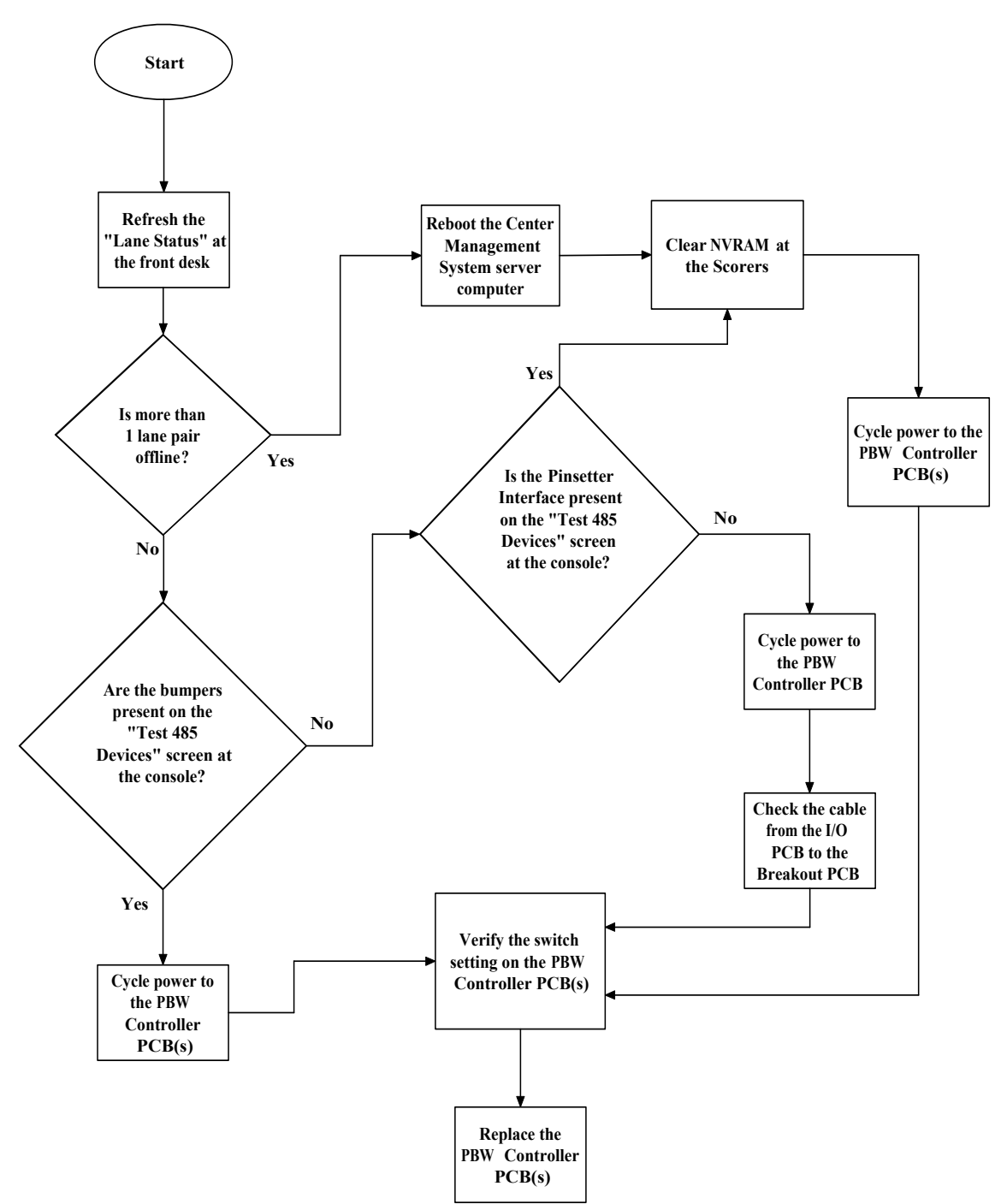

# FRONT DESK INDICATES BUMPERS ARE OFFLINE

#### **Vector Scorers**

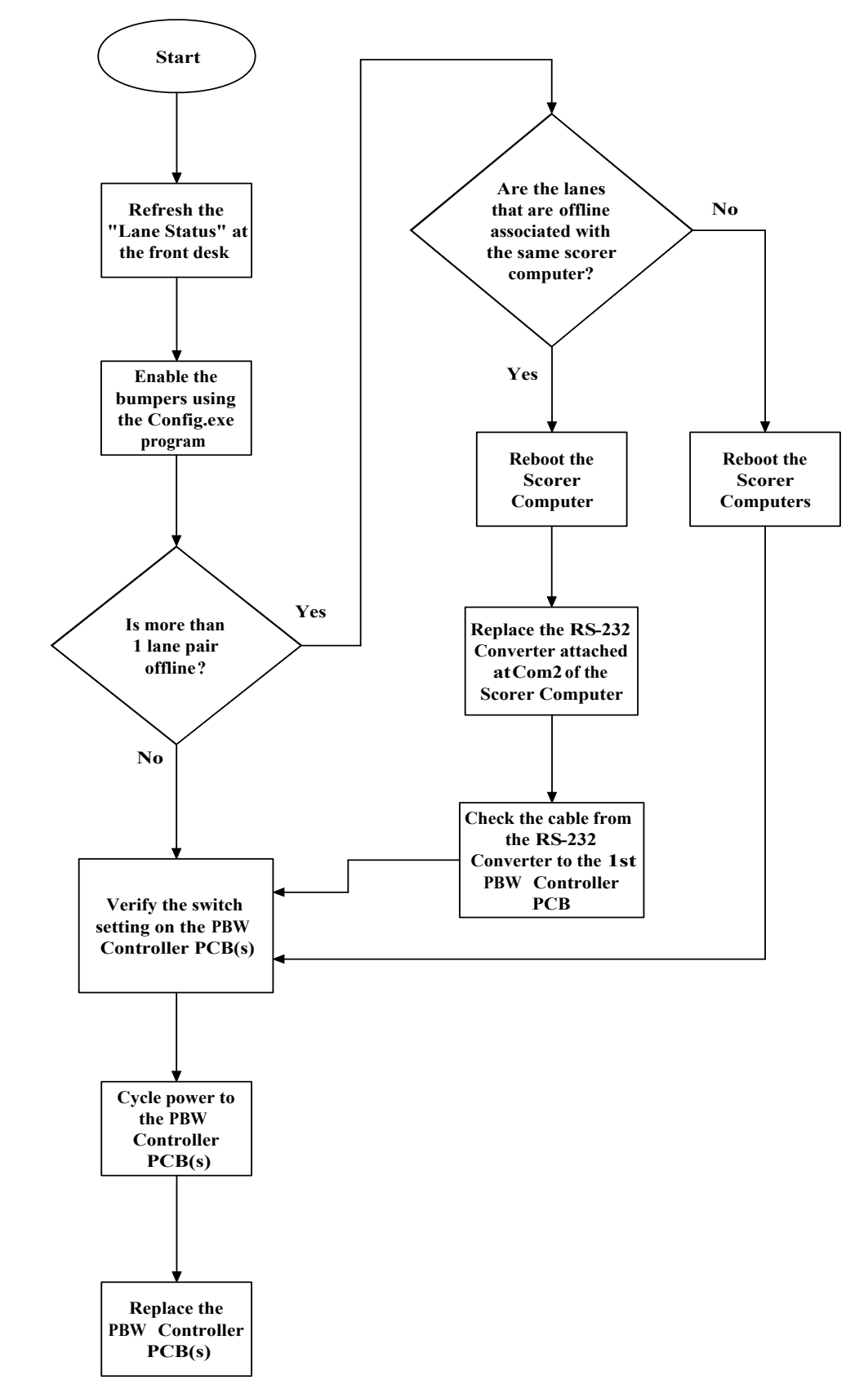

# **Stand Alone Systems**

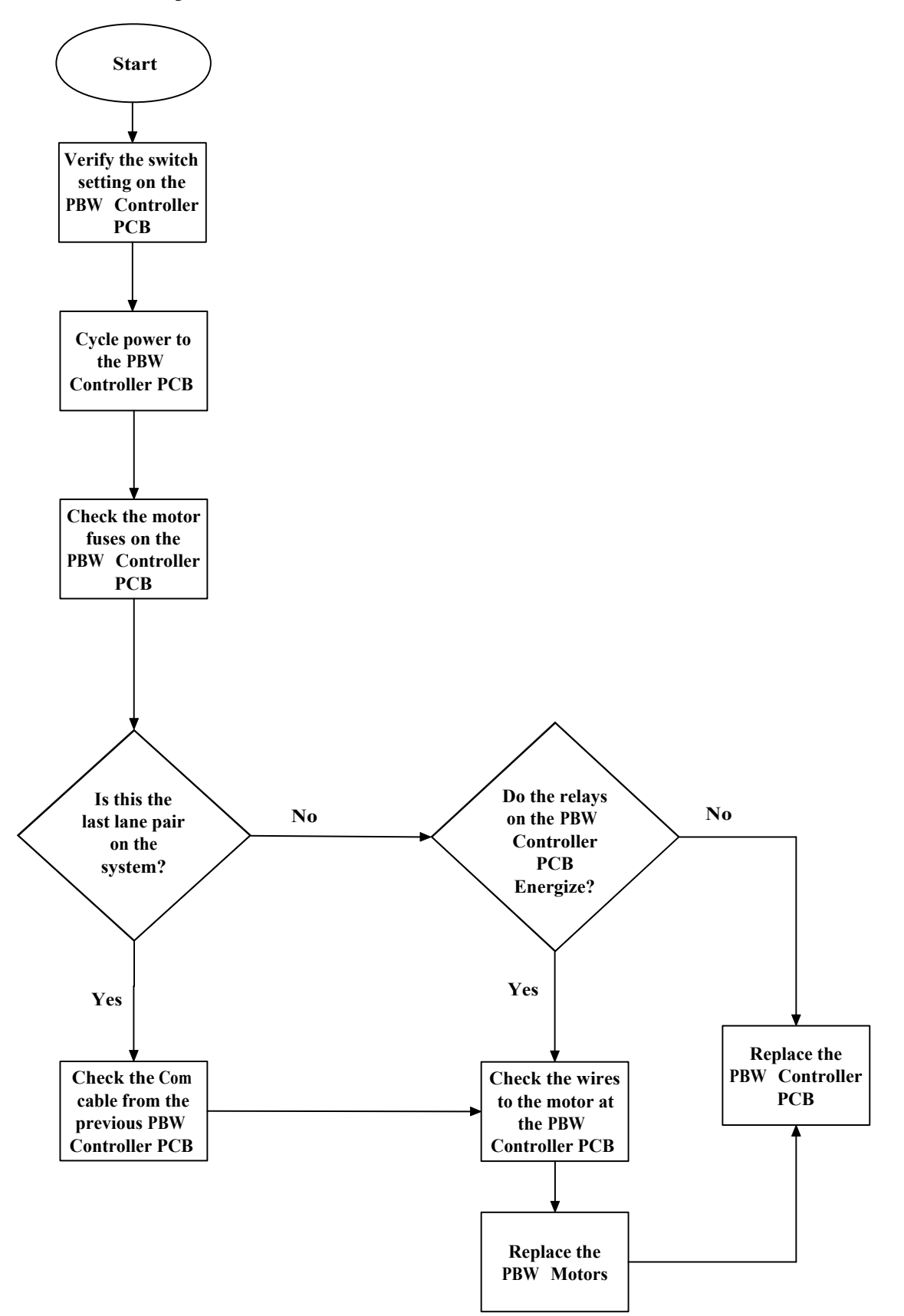

## **Vector Scoring**

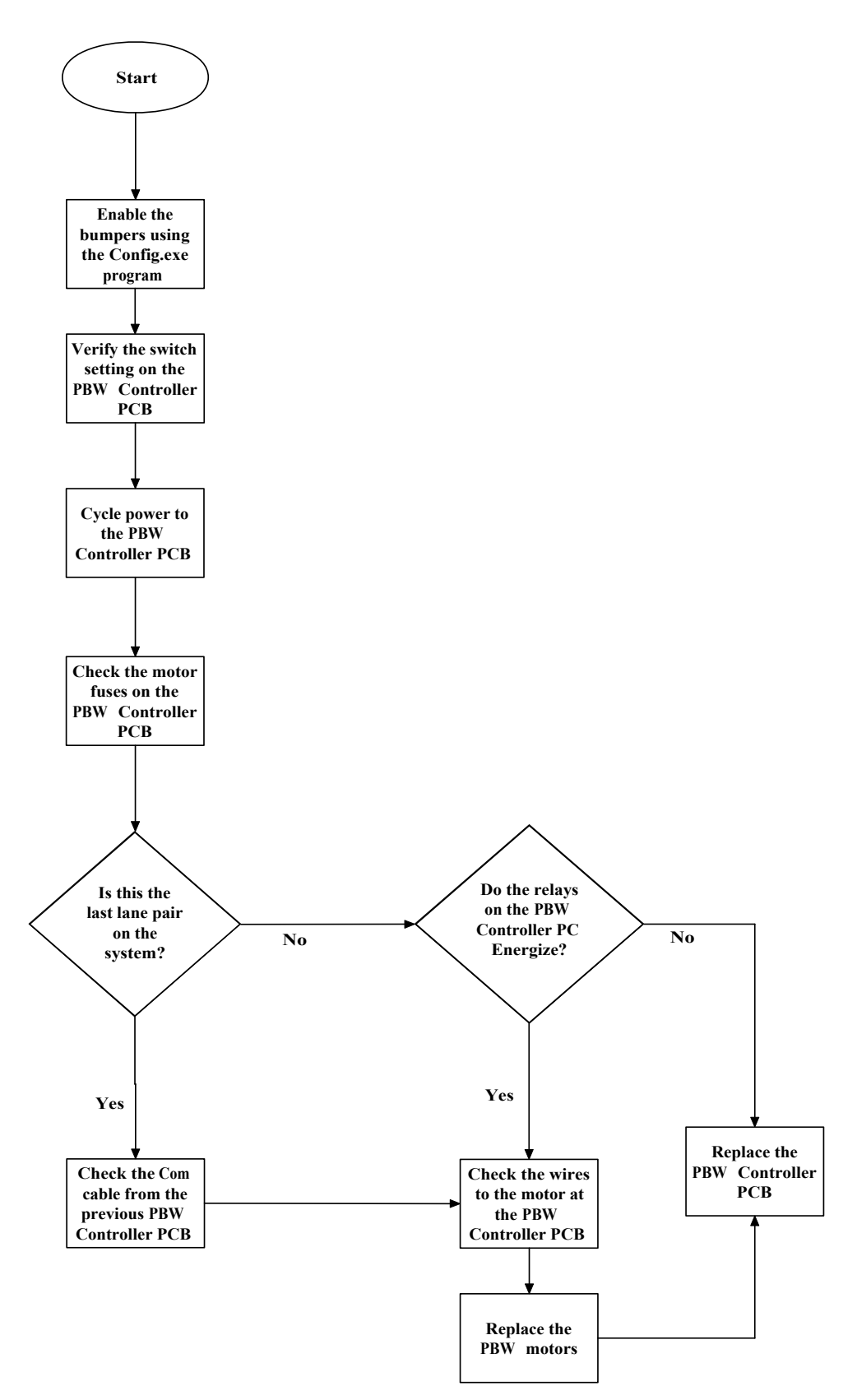

#### **Frameworx Scoring**

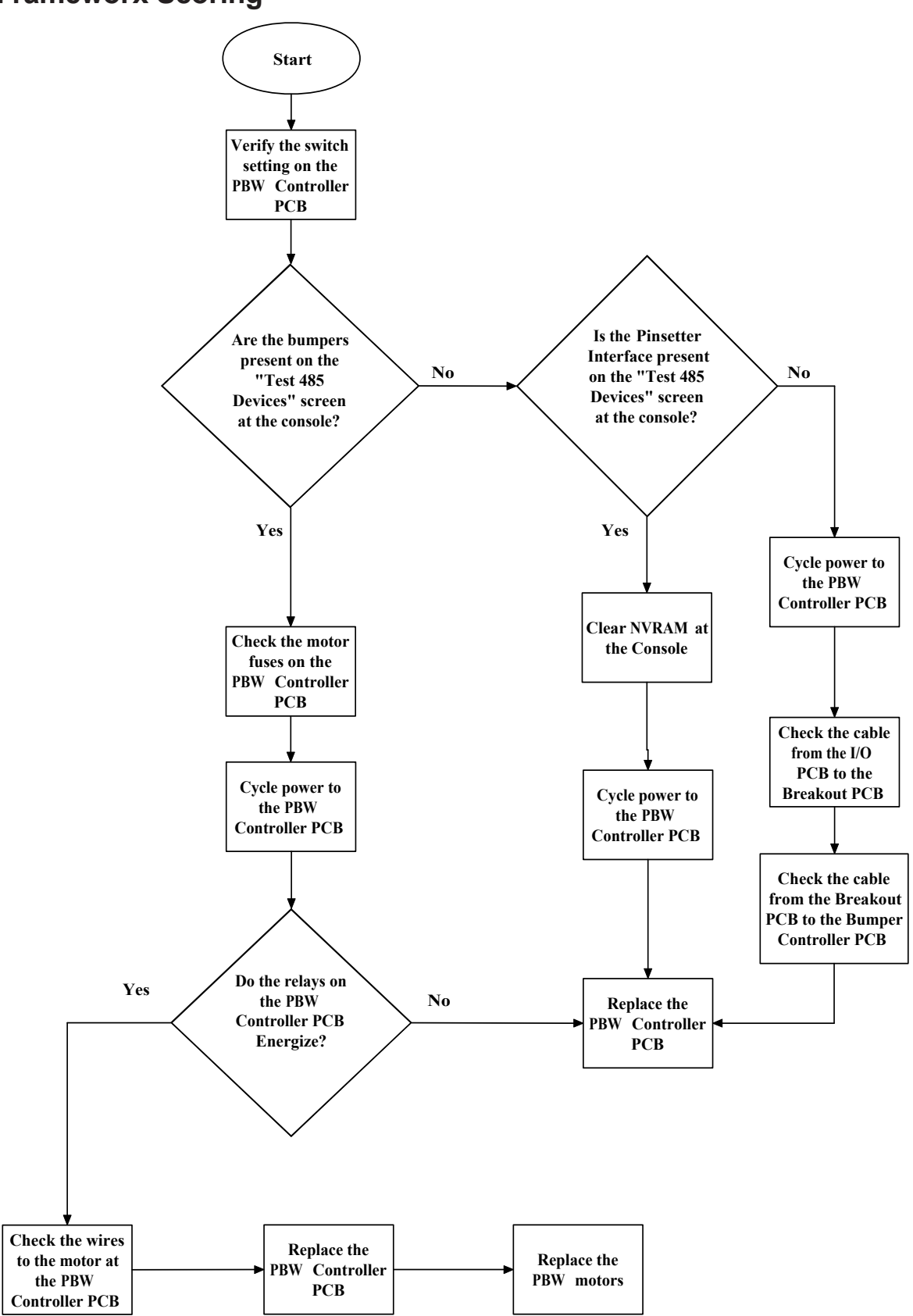

Pinball Wizard Operations & Service Manual

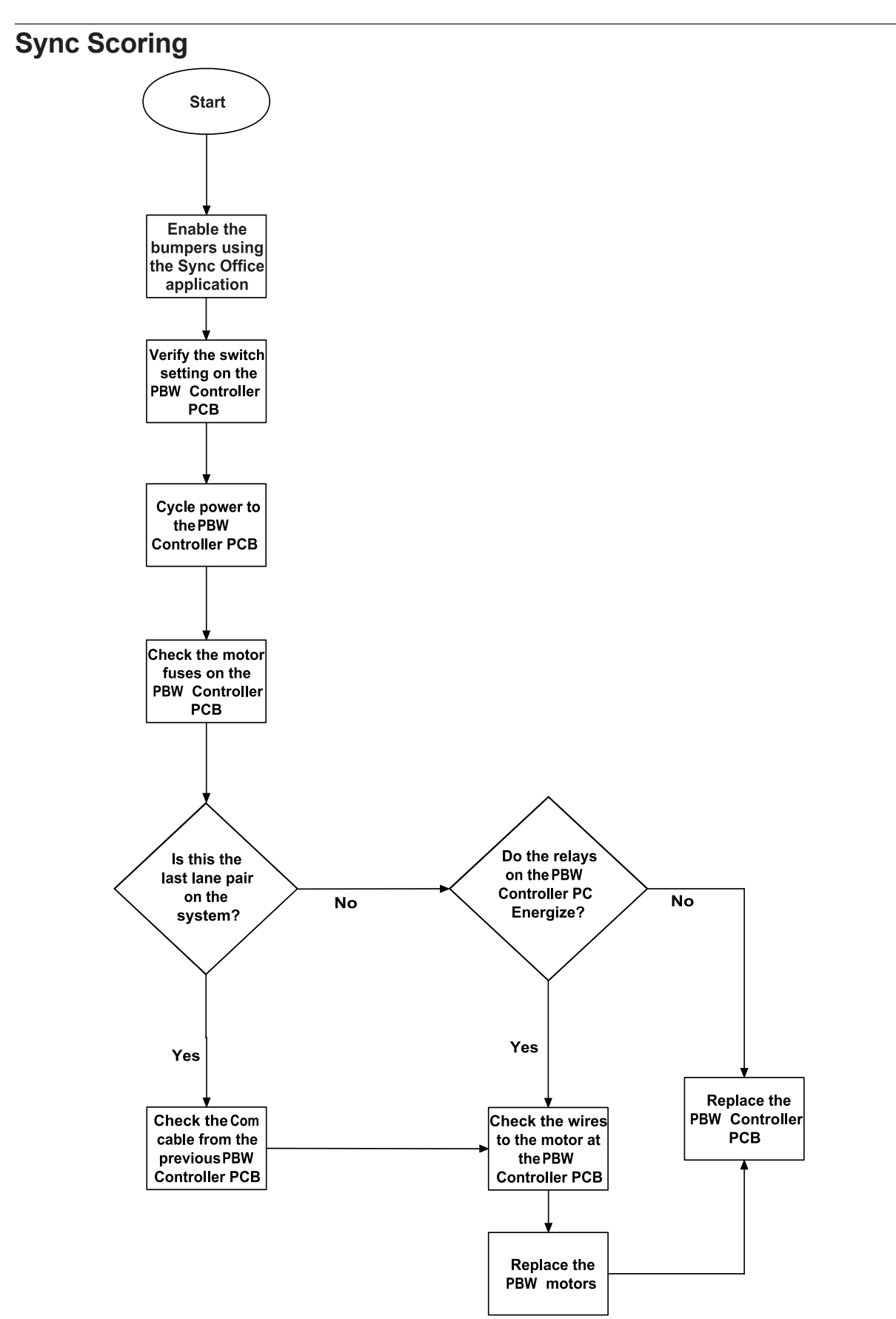

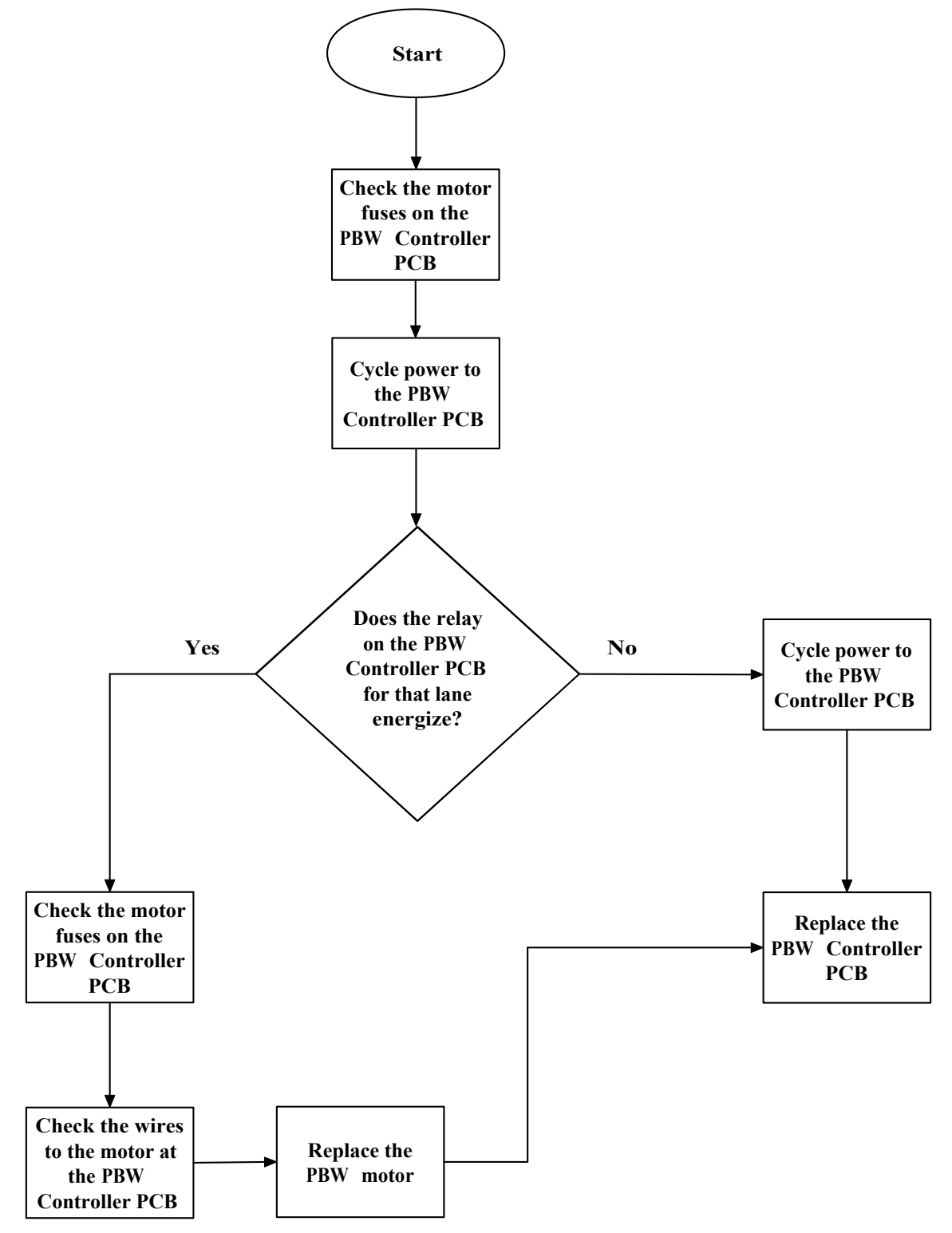

# **ONLY ONE BUMPER RAIL OPENS/CLOSES**

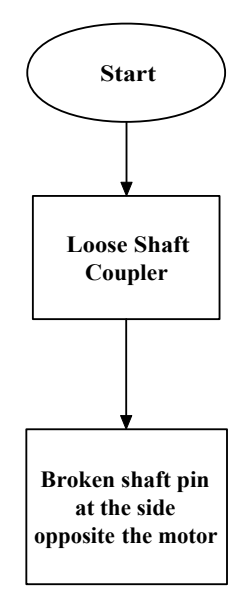

# **Appendix A - Cables**

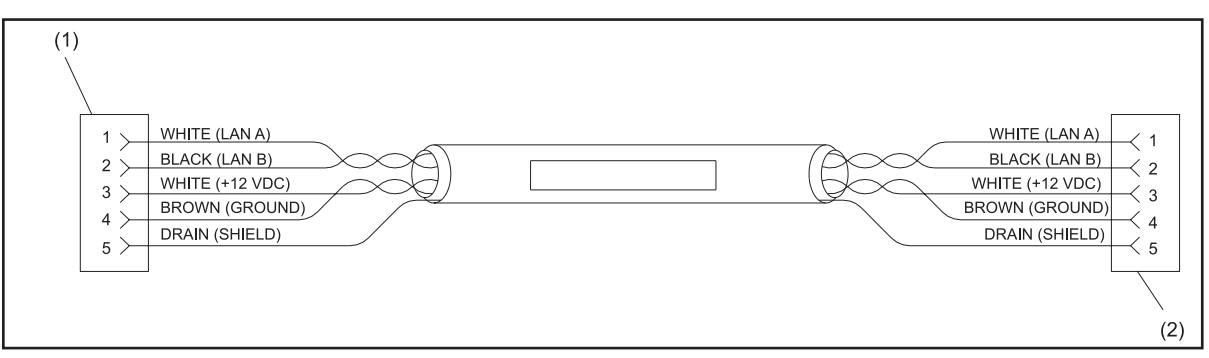

Control Box to Control Box Daisy Chain - Stand Alone Systems & Vector Scorers Cable (17-300234-000)

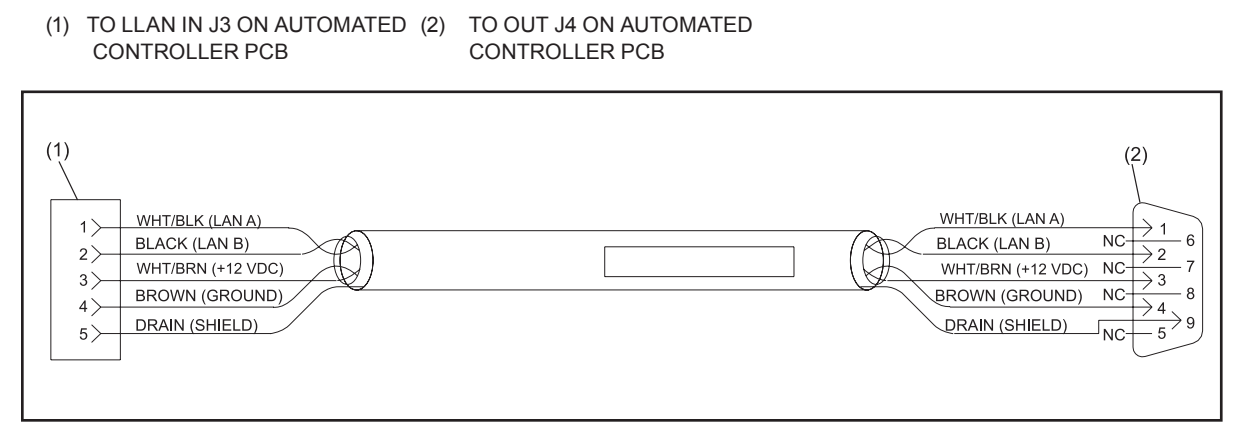

Front Desk Controller to Controller Cable (17-300235-000)

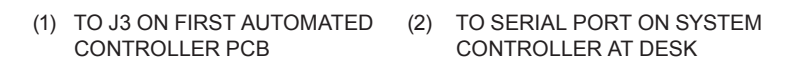

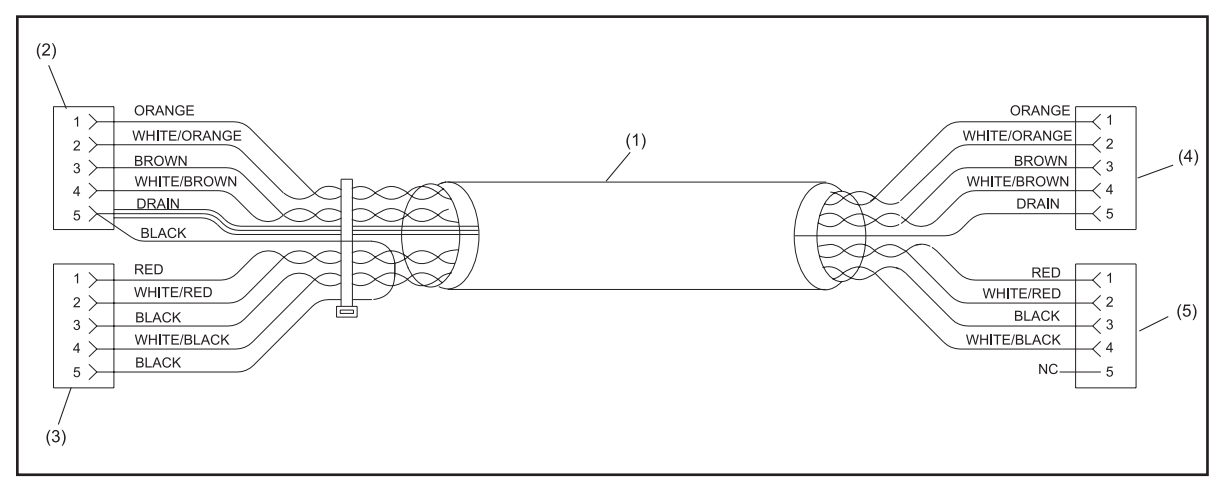

Automated Bumper System Lane Cable - Frameworx Scorers (17-300256-000)

- (1) TO J4 AUTOMATED BUMPER (2) TO J1 BREAKOUT BOX CONTROLLER
- (4) TO J3 AUTOMATED BUMPER CONTROLLER

(3) TO J2 ON FWX I/O PCB (A) OR JP4/JP5 ON FWX I/O PCB (B)

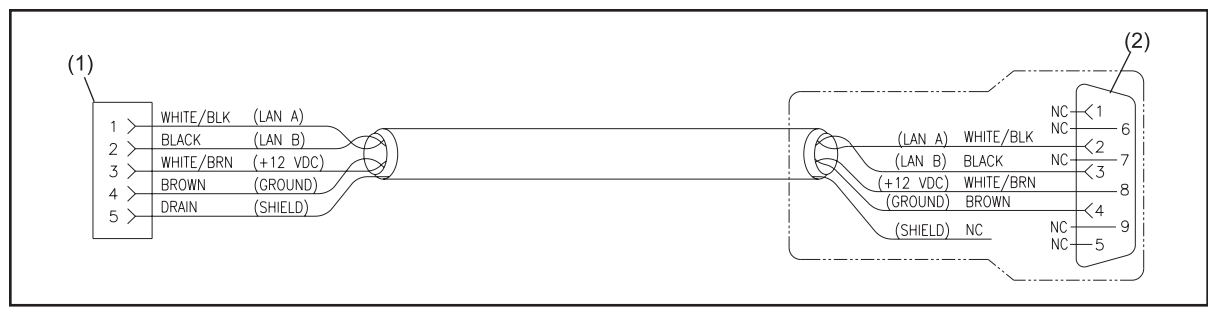

Scoring Computer to Bumper Controller Cable - Vector Scoring (17-300287-000)

(1) TO LLAN IN ON (2) TO SERIAL PORT ADAPTER AUTOMATED CONTROLLER PCB

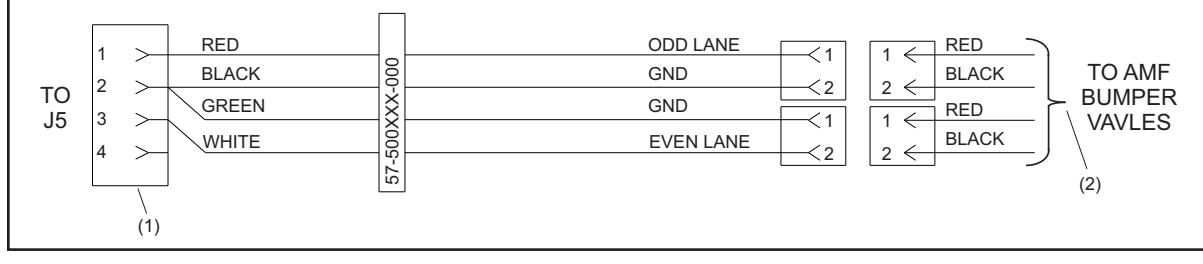

AMF Bumper Control Cable (57-500389-000)

(1) TO J5 ON AUTOMATED CONTROLLER PCB (2) CRIMP WIRES ON AMF BUMPER VALVES

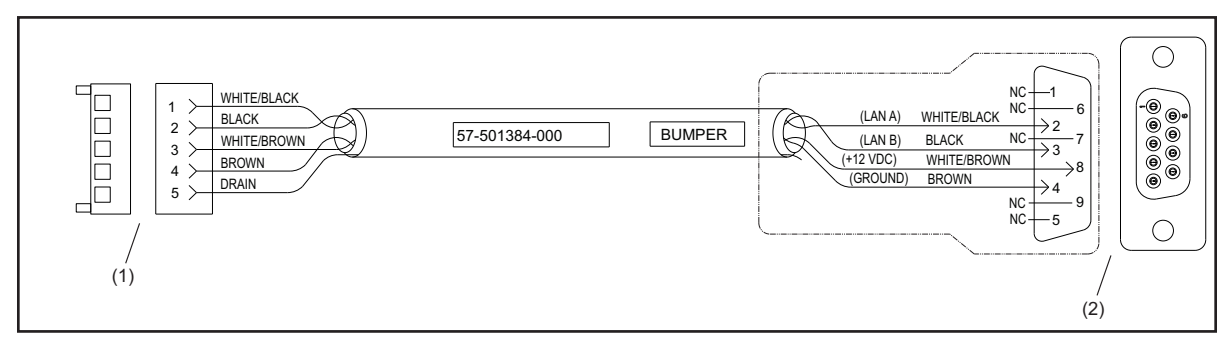

Peripheral Controller to Bumper Controller Cable - Sync Scoring (57-501384-000)

- (1) TO J14 ON AUTOMATED CONTROLLER PCB
- (2) TO "BUMPER CONNECTOR ON PERIPHERAL CONTROLLER

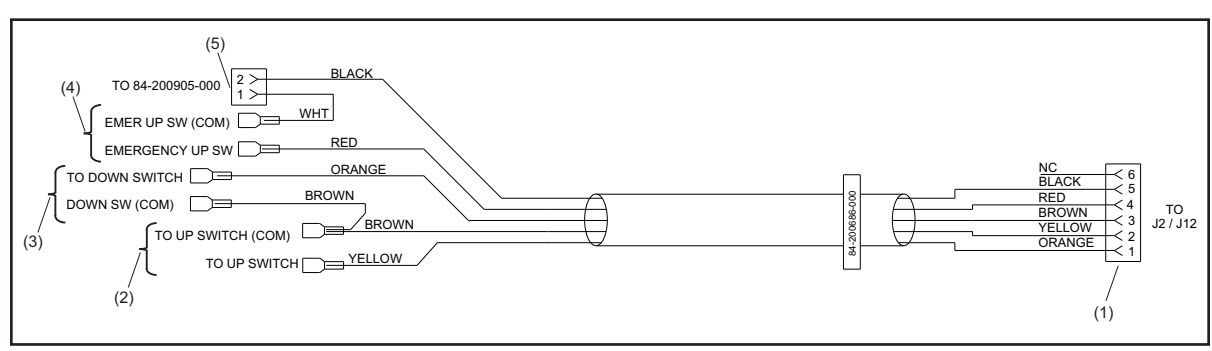

Pinball Wizard Switch Cable (84-200686-000)

 (1) TO J2 OR J12 ON AUTOMATED (2) TO BUMPER UP SWITCH 3) TO BUMPER DOWN SWITCH BUMPER CONTROLLER
 (4) TO EMERGENCY UP SWITCH (5) TO CABLE 84-200905-000 ON ACUTUATOR ARM EMERGENCY UP SWITCH

ON ACTUATOR ARM ASSEMBLY (ON DIVISION SIDE)

ON ACUTUATOR ARM ASSEMBLY (OF MOTOR SIDE)

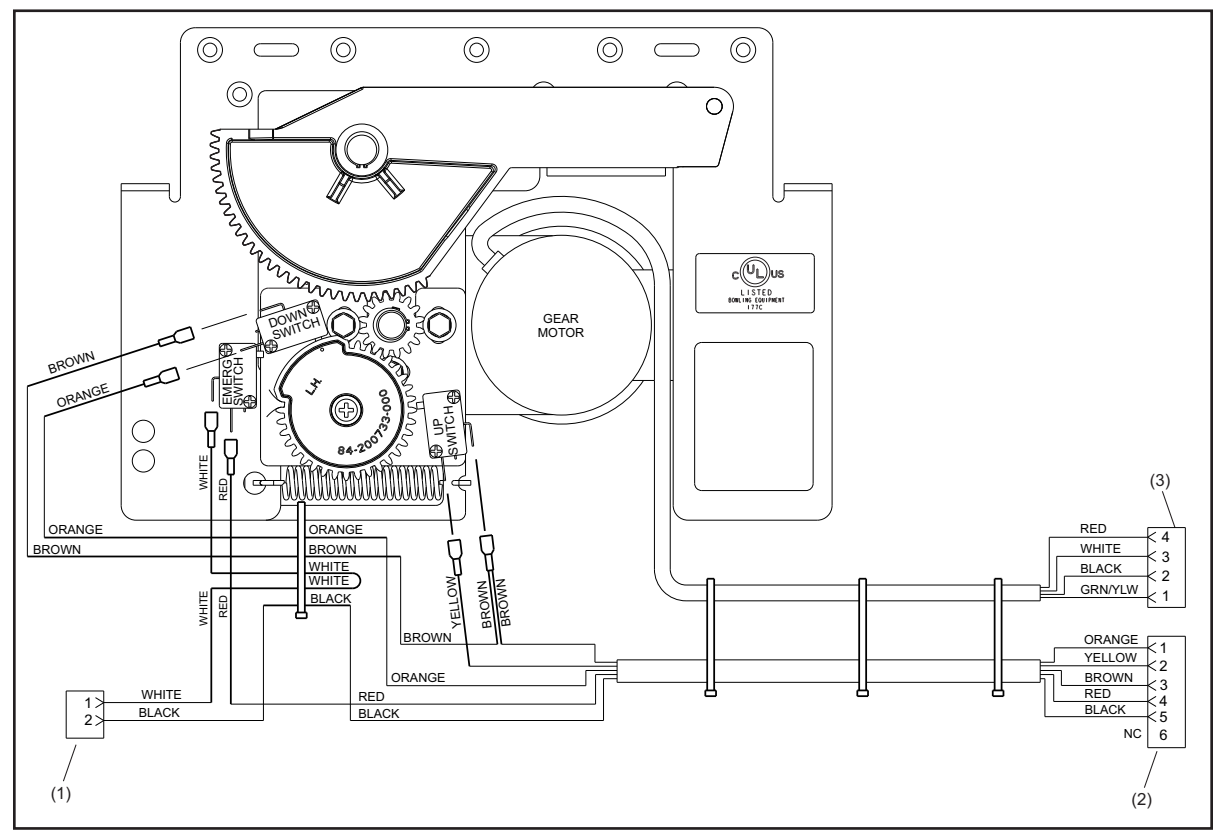

Pinball Wizard Motor and Switch Wiring (84-200723-000)

- (1) TO CABLE 84-200905-000 EMERGENCY UP SWITCH ON ACTUATOR ARM ASSEMBLY (ON DIVISION SIDE)
- (2) TO J2 OR J12 ON AUTOMATED 3) TO J1 OR J11 ON AUTOMATED BUMPER CONTROLLER BUMPER CONTROLLER

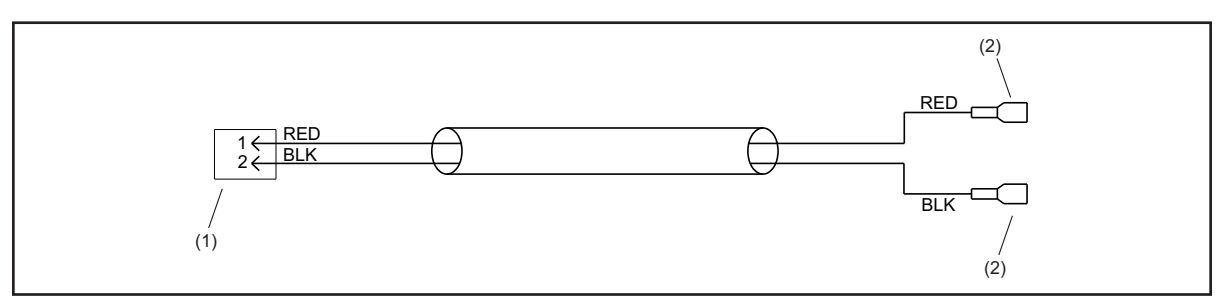

Pinball Wizard Switch Cable (84-200905-000)

- (1)TO CABLE 84-200686-000(2)EMBUMPER CONTROLLERACEMERGENCY UP CONNECTOR(OIASSEMBLY (OF MOTOR SIDE)(OI
- (2) EMERGENCY UP SWITCH ON ACTUATOR ARM ASSEMBLY (ON DIVISION SIDE)